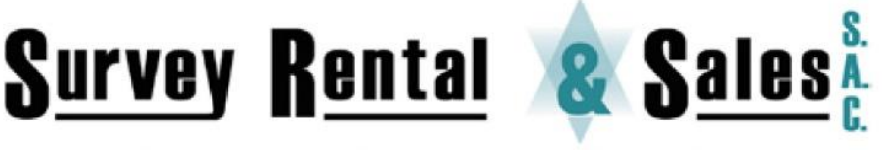

when it has to be right

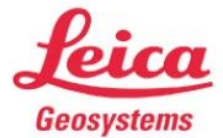

Distribuidor y Servicio Técnico Autorizado de Leica Geosystems

# **GUÍA RÁPIDA ESTACIÓN TOTAL KOLIDA KTS-442UT**

- Nivelación
- Configuración
- Creación de trabajo
- Distanciómetro
- Orientación del equipo (Angulo, Coordenadas, Libre o trisección)
- Programas (Levantamiento, Replanteo, etc)
- Exportación de datos

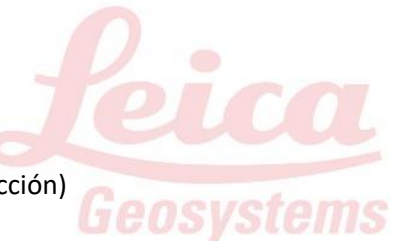

# <u>Nivelación</u>

Al encender el equipo se muestra el nivel electrónico. Centrar usando los tornillos nivelantes y automáticamente pasara a la pantalla principal. Verificar que el nivel esferico y tubular este centrado

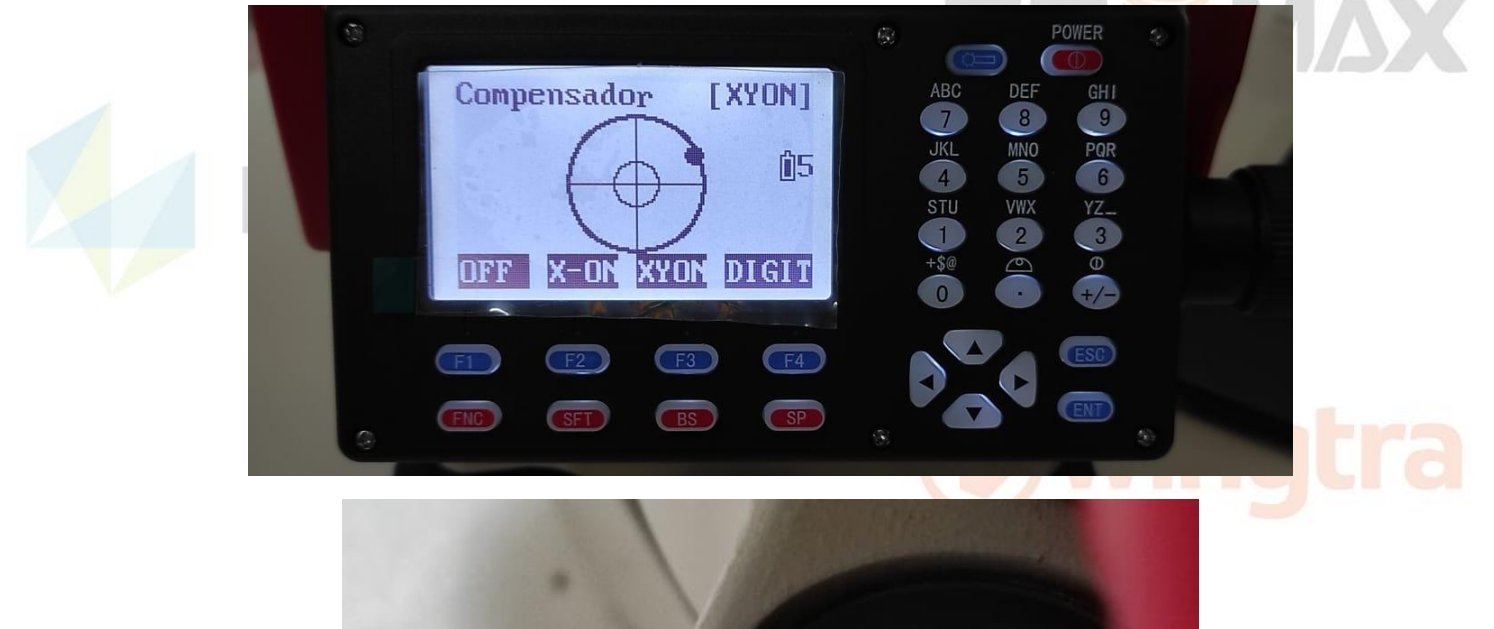

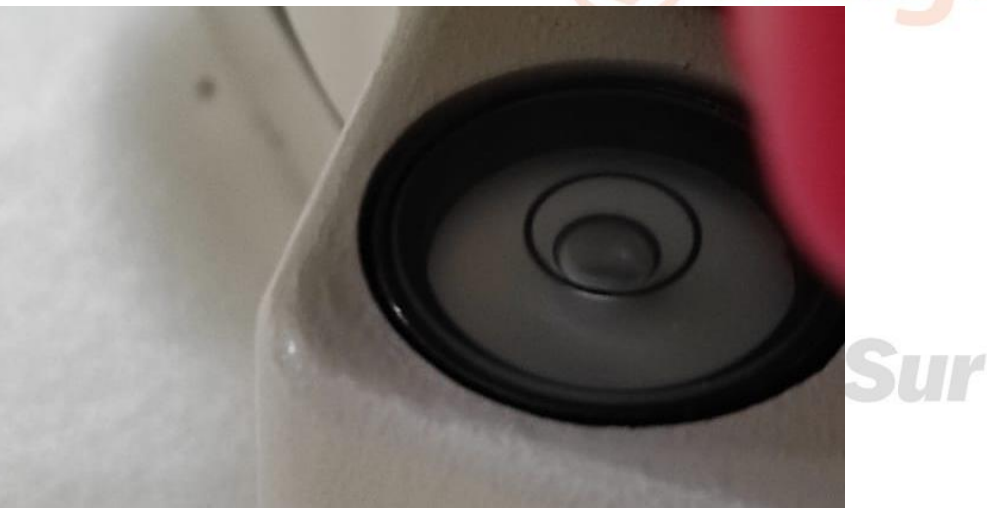

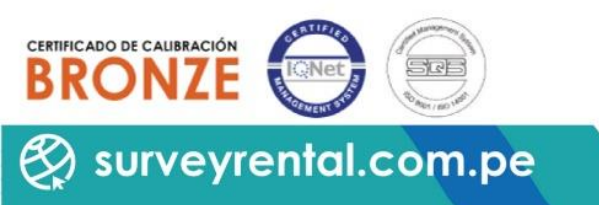

(01) 204-6430 / +51 992985177 / Serv Tec: +51 993526869

ventas@surveyrental.com.pe / serviciotécnico@surveyrental.net

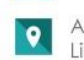

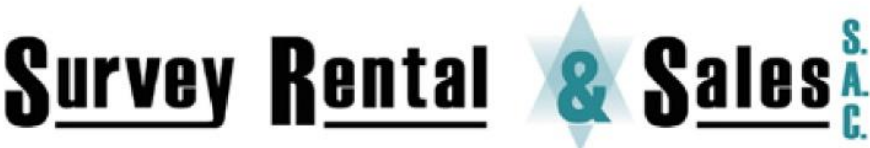

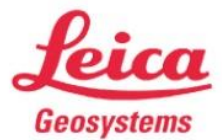

Venta - Alquiler - Reparación y Mantenimiento de Equipos Topográficos, Geodésicos y de Exploración

Distribuidor y Servicio Técnico Autorizado de Leica Geosystems

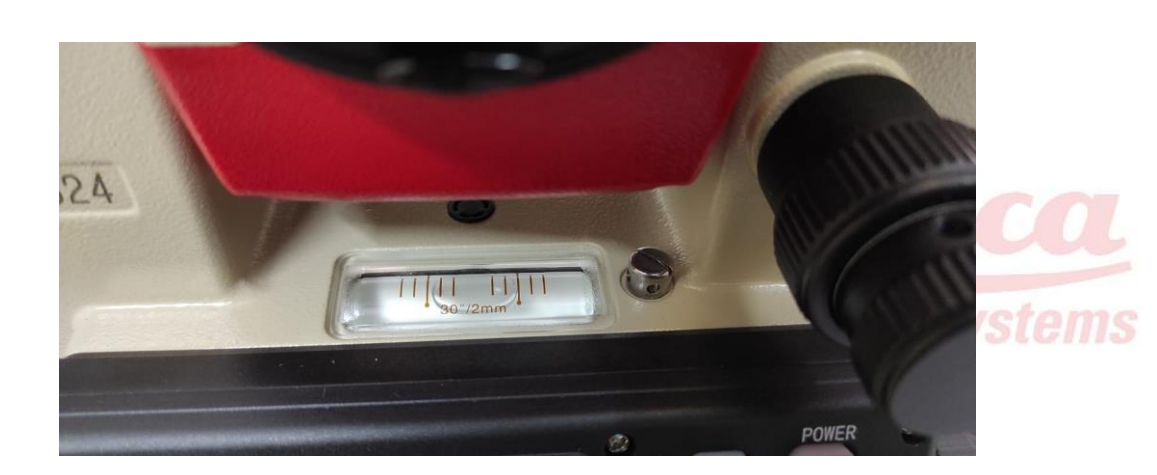

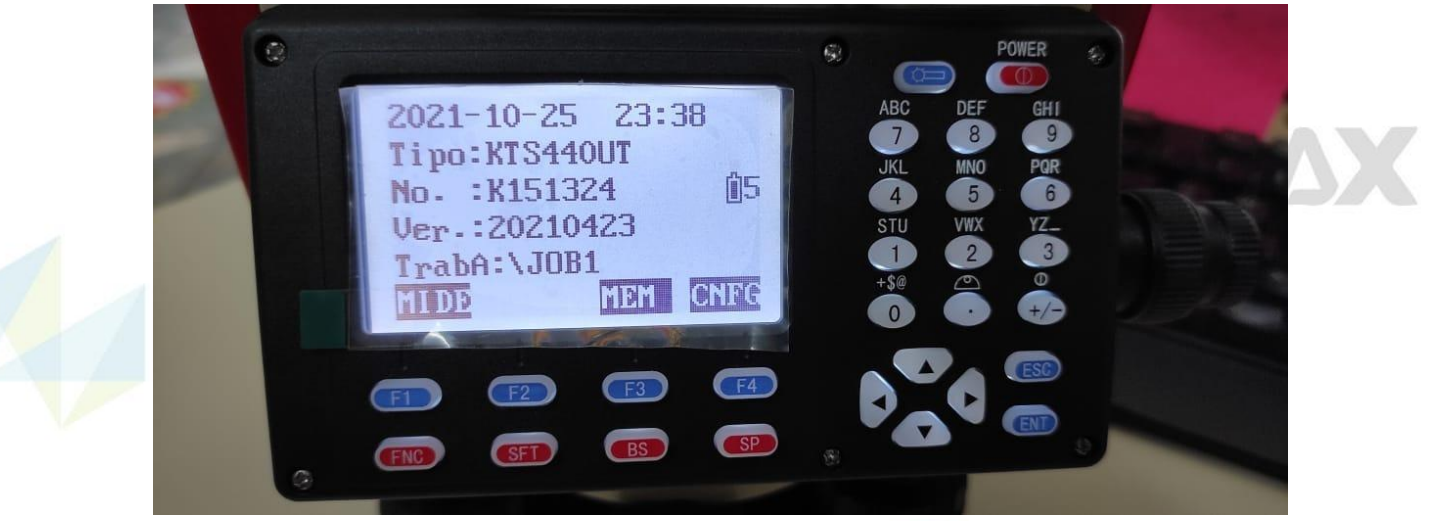

#### **Configuración**

Pulsar FA para "CNFG" (Configuración) > "Config Obsserv". Aquí podemos configurar distintos parámetros, por ejemplo:

- Ángulo vertical al cenit 0°
- Medición horizontal, vertical, inclinada
- Apagado para programar con cierto tiempo
- Coordenada El orden para las coordenadas ENZ o NEZ
- Resolución angular
- Resolución en distancia
- Tecla beep Sonido de teclado

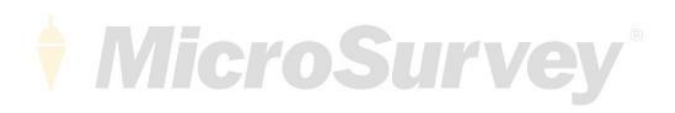

(01) 204-6430 / +51 992985177 / Serv Tec: +51 993526869

ventas@surveyrental.com.pe / serviciotécnico@surveyrental.net

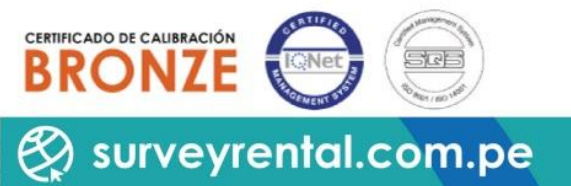

Av. Dos de Mayo 1664, San Isidro Lima (Perú)

2

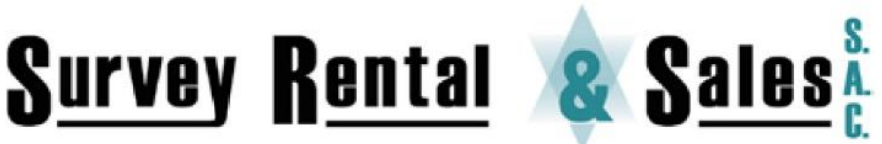

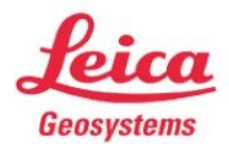

Venta - Alquiler - Reparación y Mantenimiento de Equipos Topográficos, Geodésicos y de Exploración

Distribuidor y Servicio Técnico Autorizado de Leica Geosystems

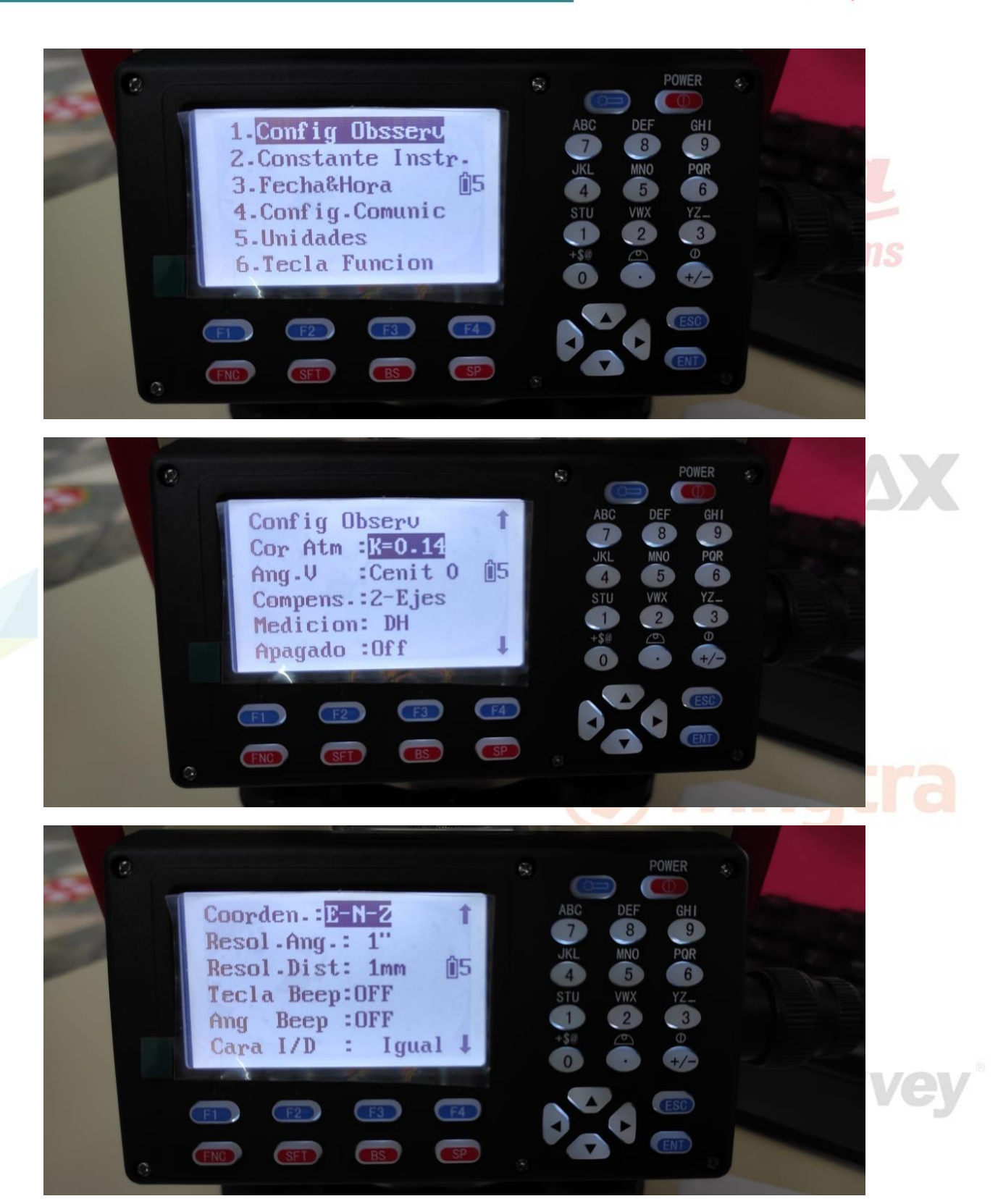

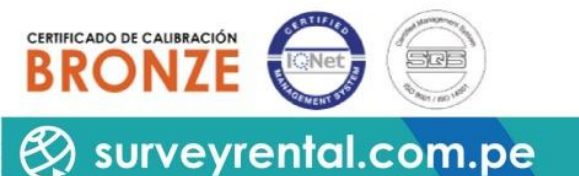

(01) 204-6430 / +51 992985177 / Serv Tec: +51 993526869

ventas@surveyrental.com.pe / serviciotécnico@surveyrental.net

Av. Dos de Mayo 1664, San Isidro Lima (Perú)

9

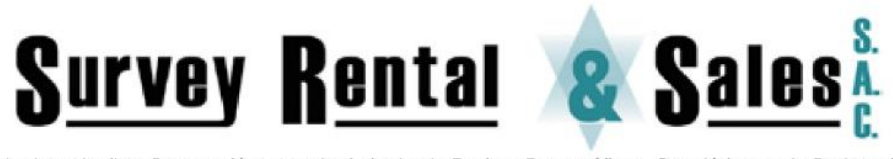

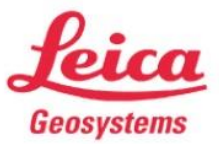

Venta - Alquiler - Reparación y Mantenimiento de Equipos Topográficos, Geodésicos y de Exploración

Distribuidor y Servicio Técnico Autorizado de Leica Geosystems

## Creación de Trabajo

En la pantalla principal pulsamos F3 para ir a "MEM" > Enter en "Trabajo" > "Elegir trabajo"

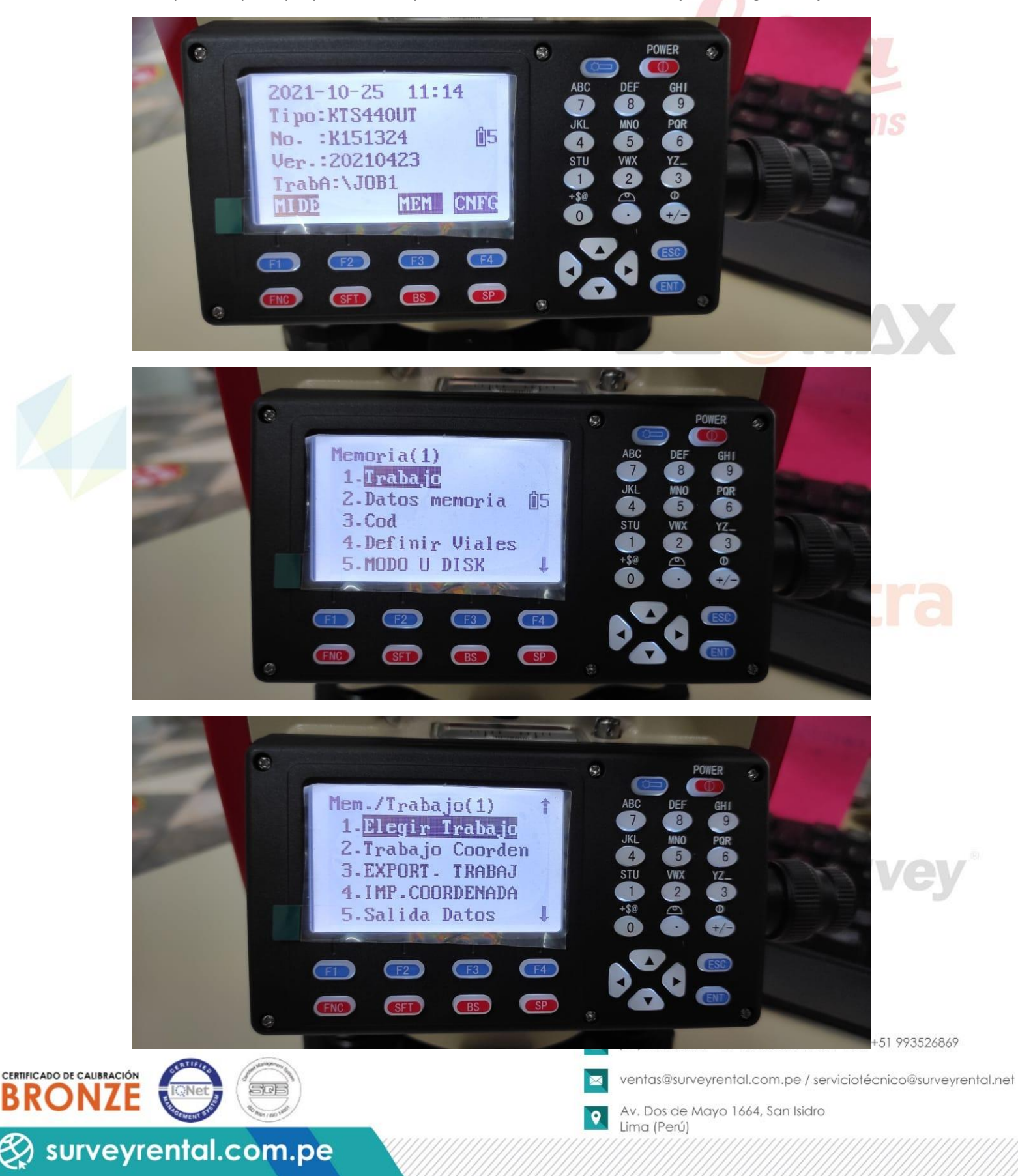

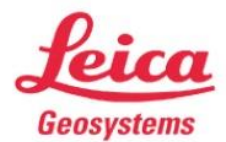

Venta - Alquiler - Reparación y Mantenimiento de Equipos Topográficos, Geodésicos y de Exploración

Survey Rental 🗶 Sa

Distribuidor y Servicio Técnico Autorizado de Leica Geosystems

# Pulsamos F1 para ir a "LIST" (Lista) > F4 para ver más opciones > F1 para ir a "NVOI" (Nuevo)

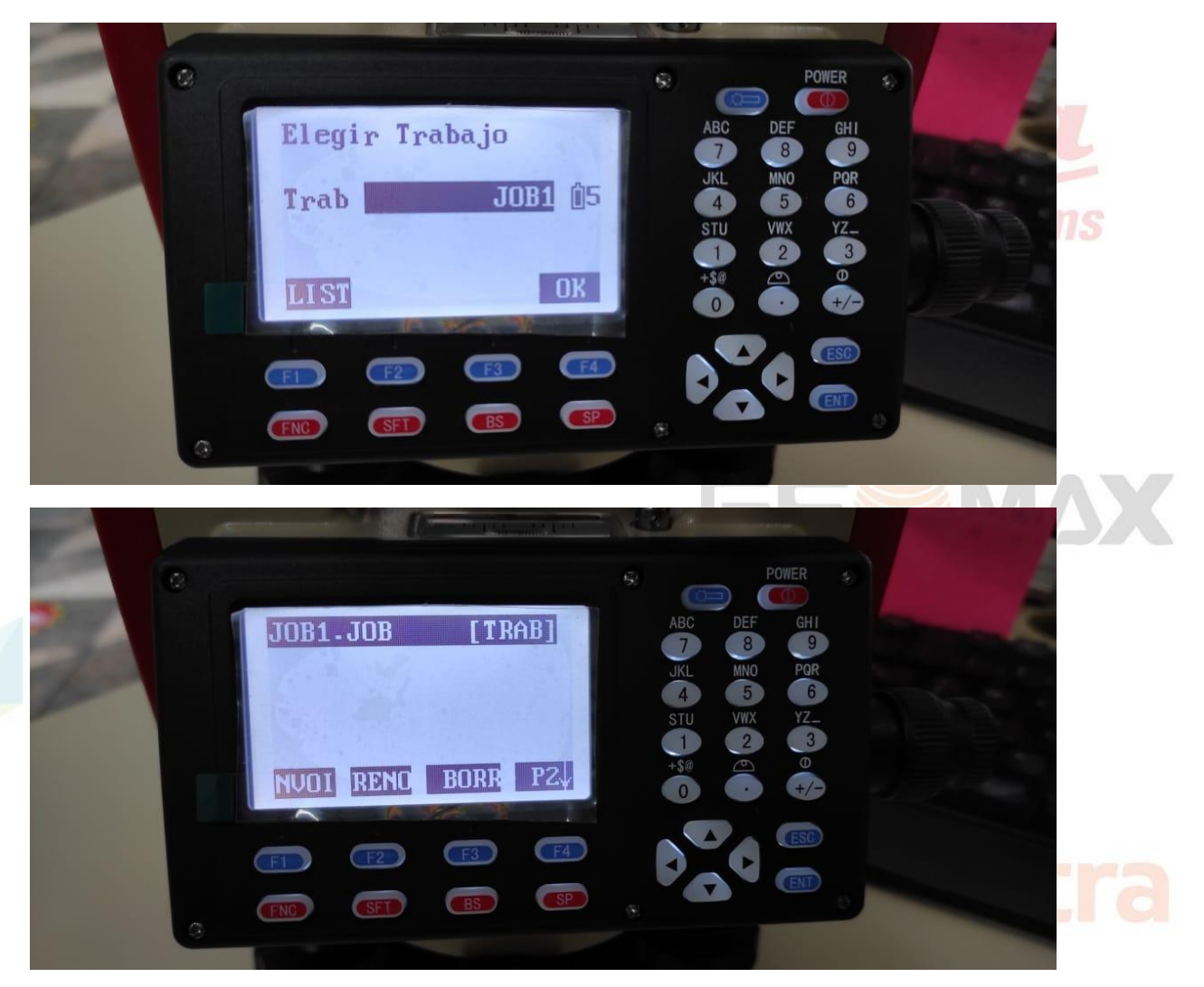

Para redactar el nombre tenemos opciones en los botones rojos de la parte inferior de la pantalla

- FNC: Función
- SFT: Cambiar de número a letra
- BS: Borrar / FNC+BS: Cambia borrar uno por uno a borrar todo
- SP: Espacio

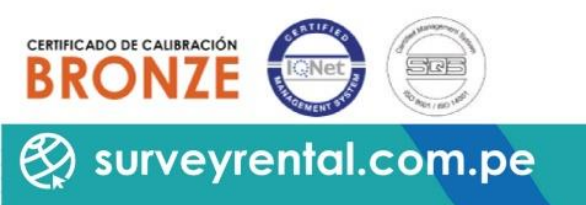

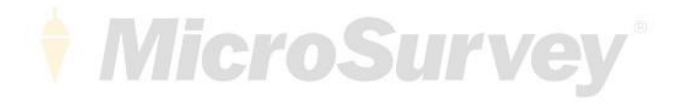

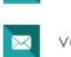

(01) 204-6430 / +51 992985177 / Serv Tec: +51 993526869

ventas@surveyrental.com.pe / serviciotécnico@surveyrental.net

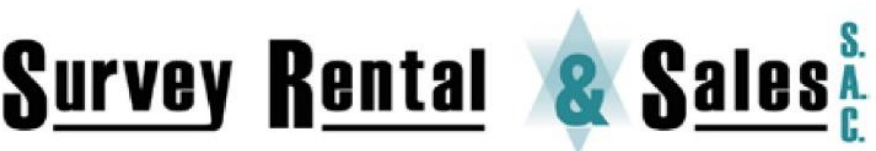

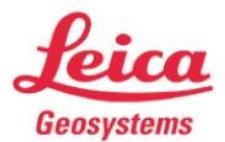

Venta - Alquiler - Reparación y Mantenimiento de Equipos Topográficos, Geodésicos y de Exploración

CERTIFICADO DE CALIBRACIÓN

surveyrental.com.pe

Distribuidor y Servicio Técnico Autorizado de Leica Geosystems

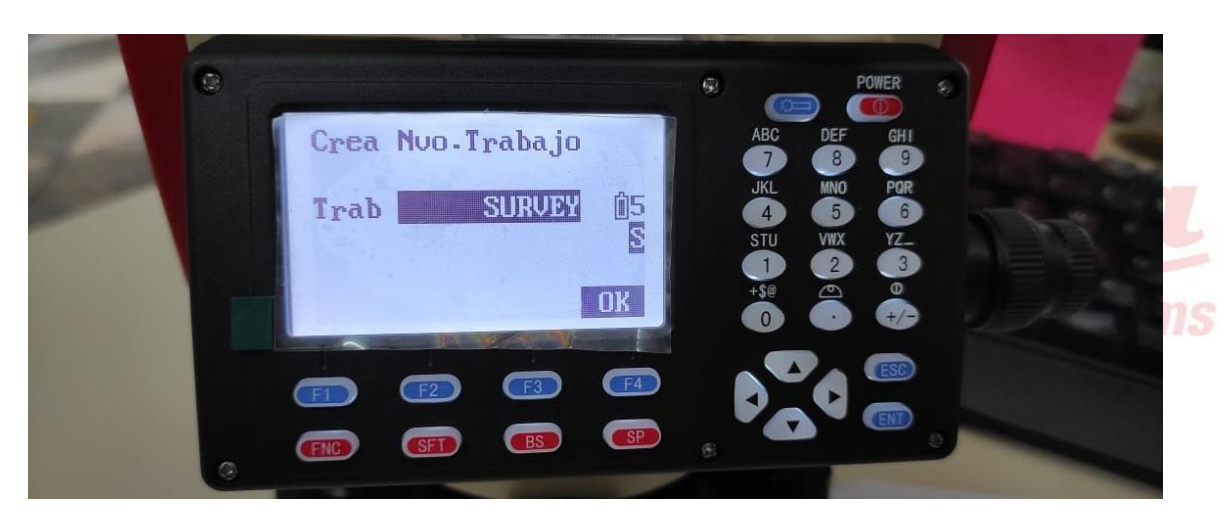

Para ingresar los datos, tenemos la opción 4 "importar coordenadas", bajamos con FA hasta la opción 6 "entrada de datos".

En este caso usaremos la opción 7 "Teclear coordenadas" enter > Elegimos el trabajo, Ok > F4 para opción "+" e ingresamos lo coordenadas, guardamos con "GRAB" pulsando F1

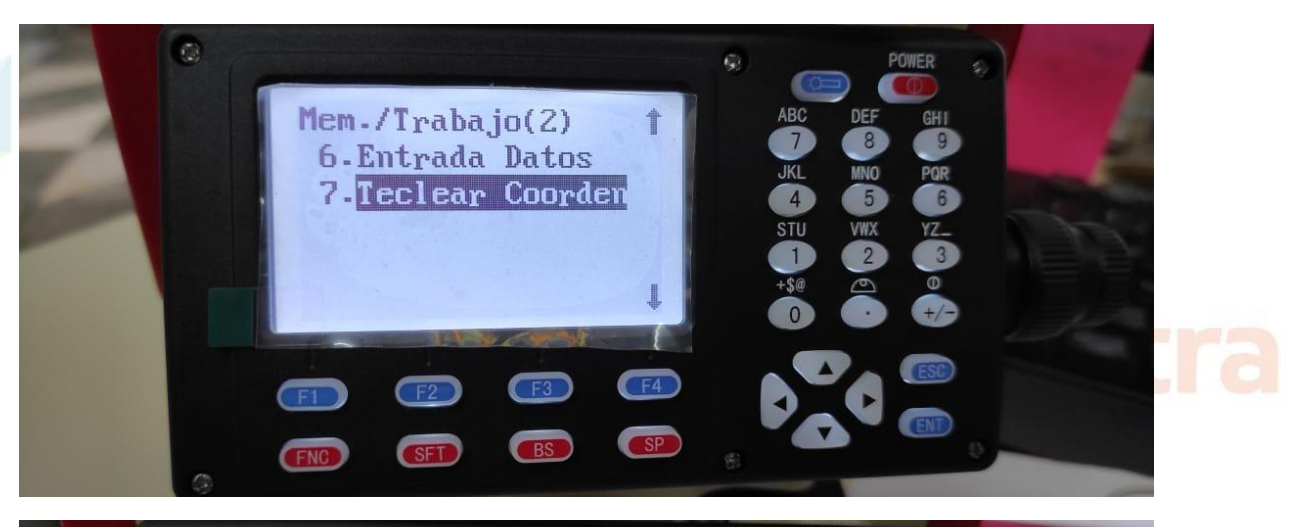

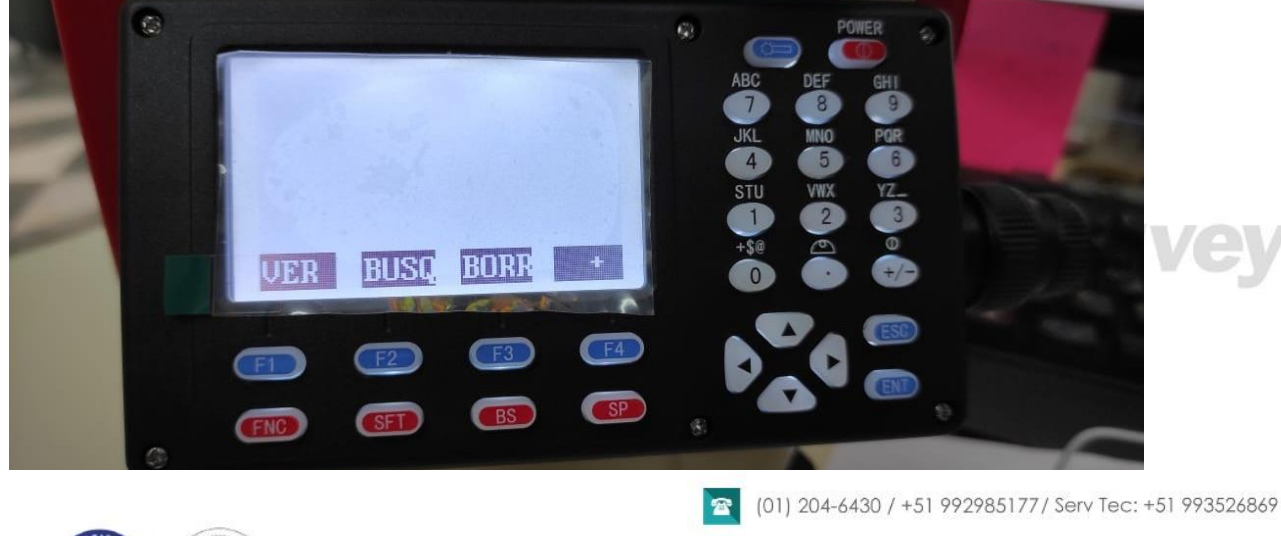

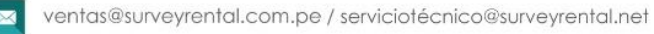

Av. Dos de Mayo 1664, San Isidro

Lima (Perú)

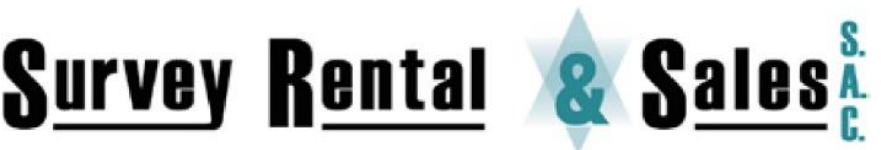

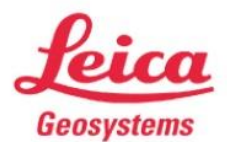

Venta - Alquiler - Reparación y Mantenimiento de Equipos Topográficos, Geodésicos y de Exploración

Distribuidor y Servicio Técnico Autorizado de Leica Geosystems

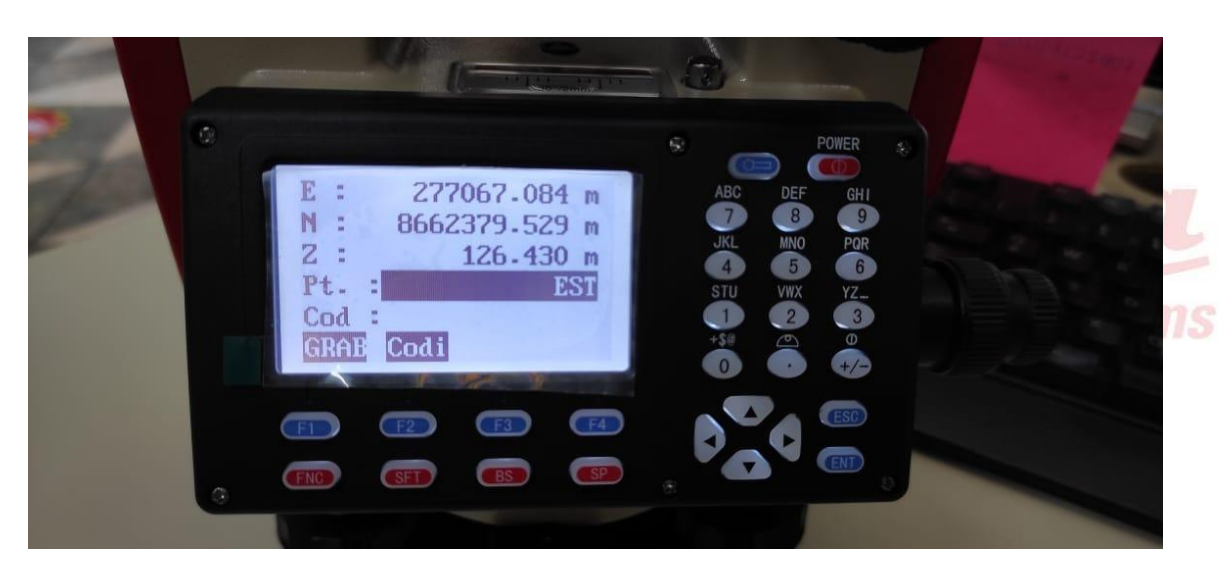

Volvemos a Memoria > En "datos de memoria" opción 2 podemos ver las coordenadas ingresadas

Si deseamos agregar "código" lo hacemos con la opción 3 pulsando enter.

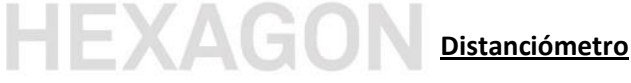

Volvemos a la pantalla principal con la tecla "ESC" (Escape) > F1 para ingresar a "MIDE" > F4 para "EDM" donde configuraremos parámetros para el distanciómetro.

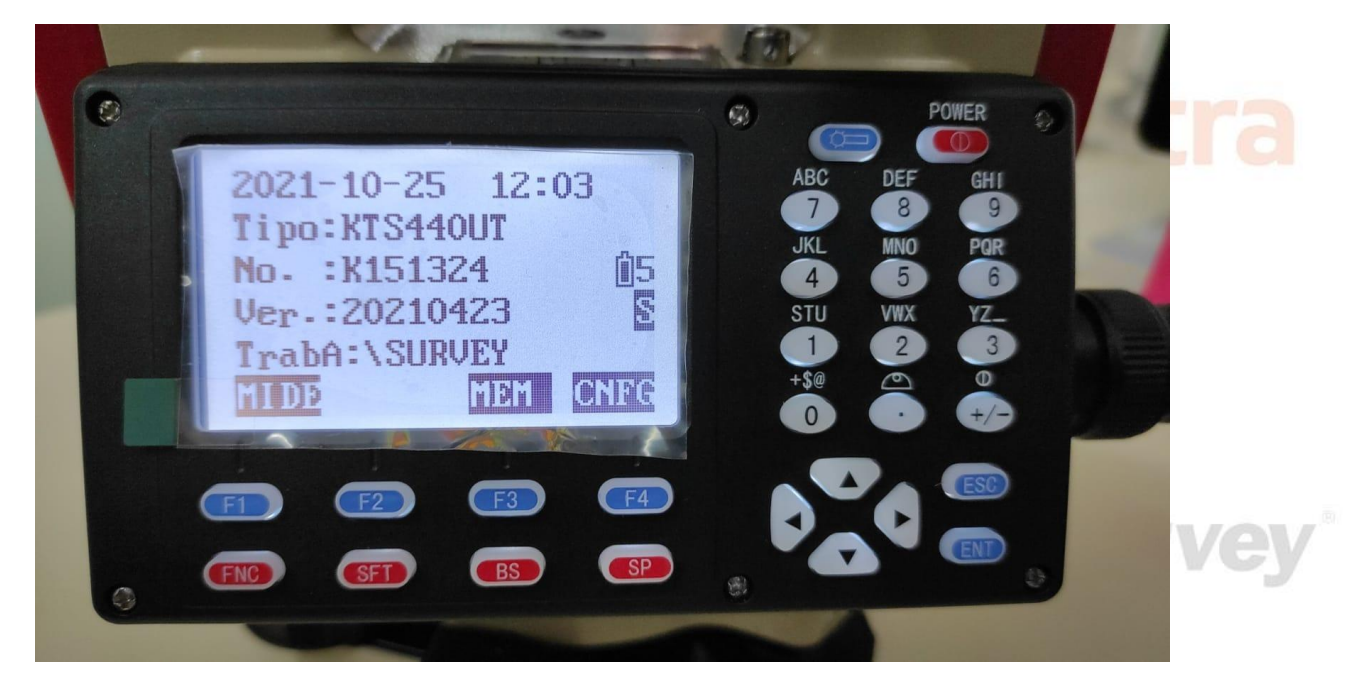

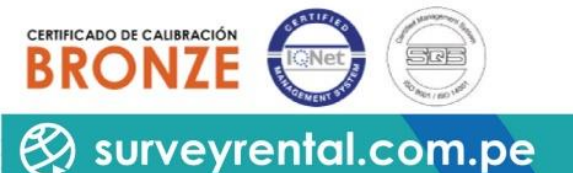

(01) 204-6430 / +51 992985177 / Serv Tec: +51 993526869

ventas@surveyrental.com.pe / serviciotécnico@surveyrental.net

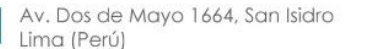

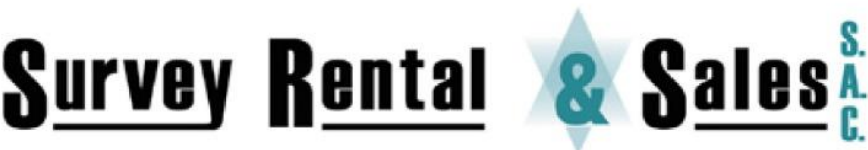

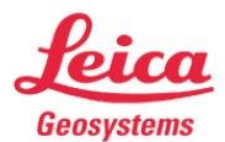

Venta - Alquiler - Reparación y Mantenimiento de Equipos Topográficos, Geodésicos y de Exploración

Distribuidor y Servicio Técnico Autorizado de Leica Geosystems

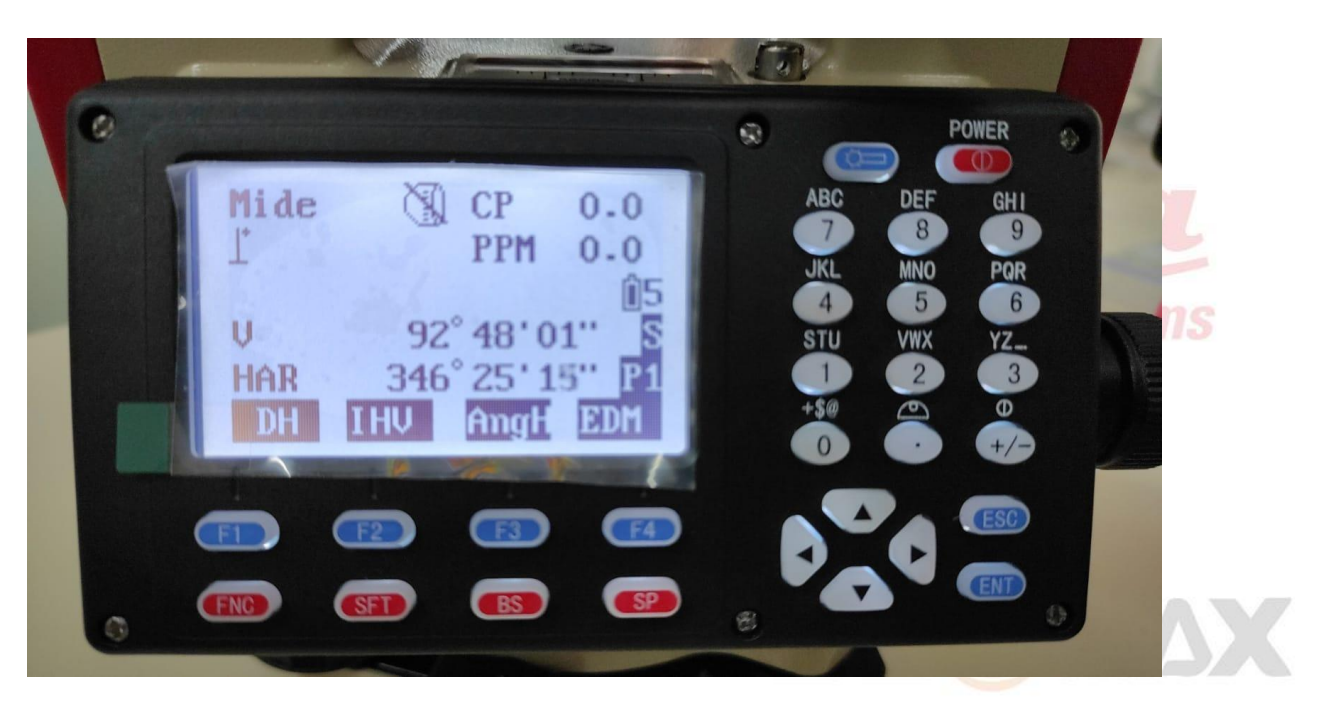

Los parámetros que se ingresan aquí deben ser los más reales posibles.

- La temperatura y presión darán como resultado el PPM.
- CP se refiere a constante de prisma, si se desea cambiar solo editamos y enter
- Modo de medición, hay tres opciones desde fina hasta tracking
- Hay opción Prisma, Láser, Diana

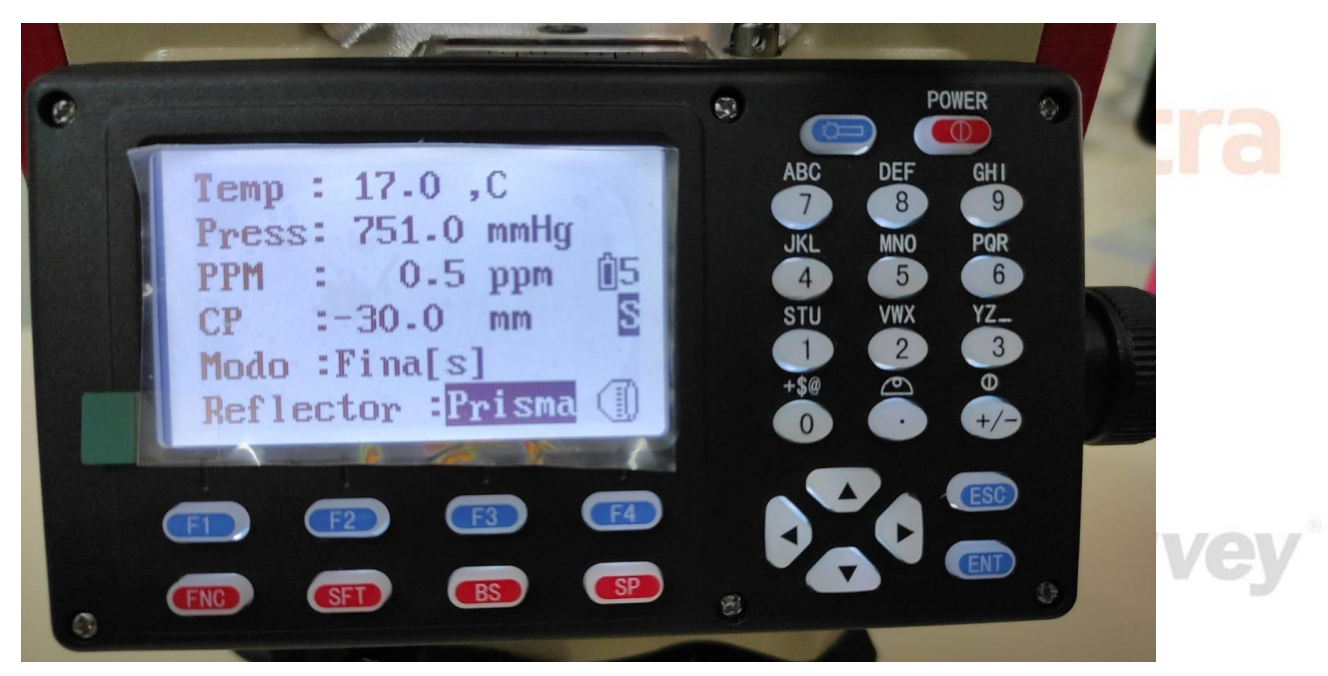

0

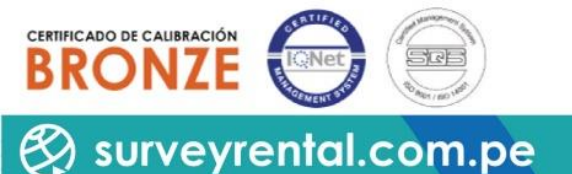

(01) 204-6430 / +51 992985177 / Serv Tec: +51 993526869

ventas@surveyrental.com.pe / serviciotécnico@surveyrental.net

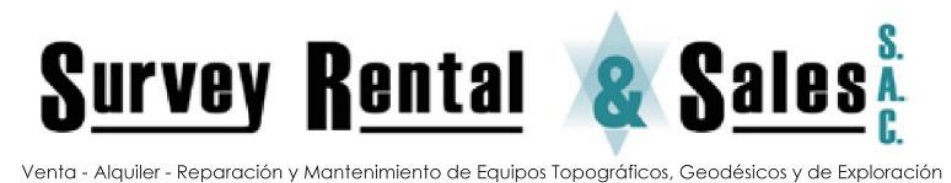

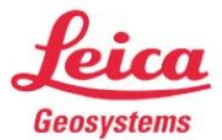

Distribuidor y Servicio Técnico Autorizado de Leica Geosystems

# Orientación del equipo

# Por ángulo, por coordenadas y estación libre o trisección

### - Ángulo

En la pantalla principal pulsar F4 para ver más opciones > F2 para "CRD".

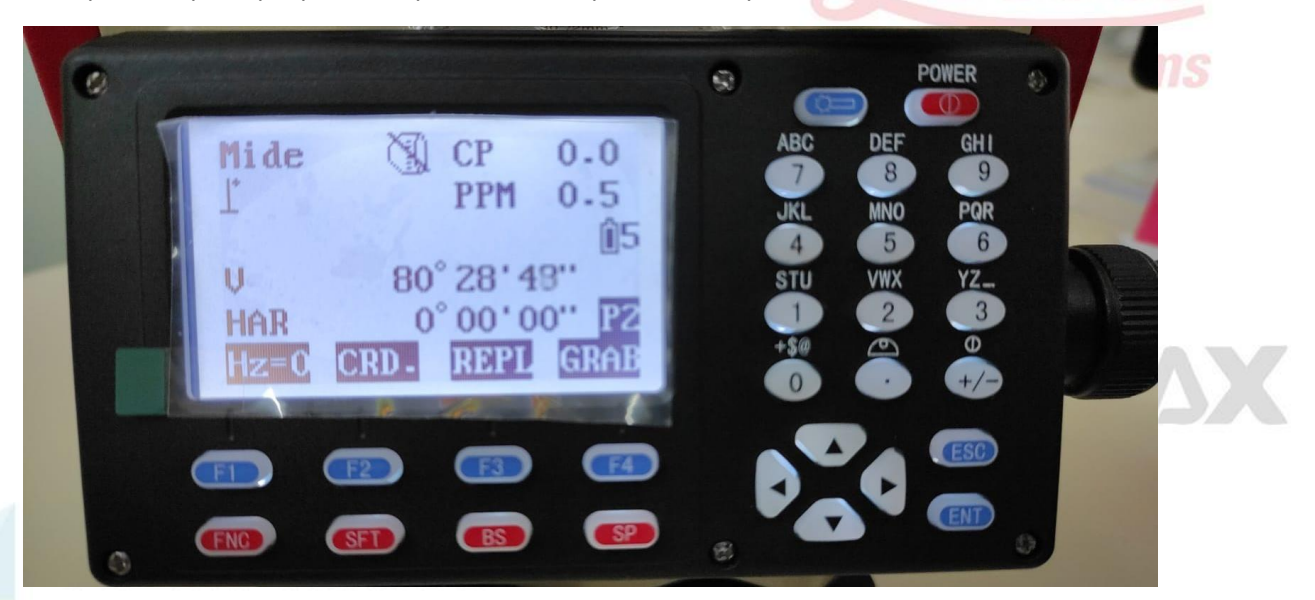

- Medición: Calcula la coordenada de un punto en base a la orientación hecha
- Estacionamiento: Elegir la coordenada del punto donde estamos estacionados
- Orientación: Por ángulo y coordenadas

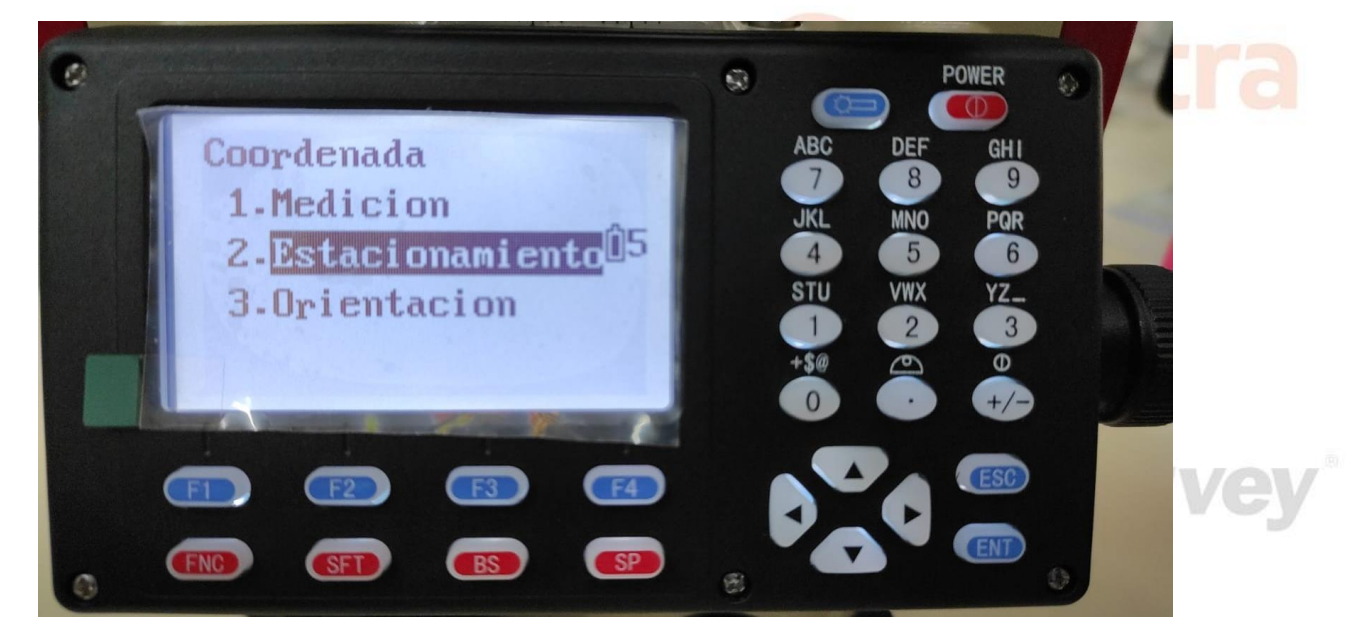

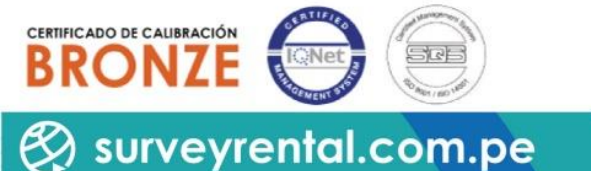

(01) 204-6430 / +51 992985177 / Serv Tec: +51 993526869

ventas@surveyrental.com.pe / serviciotécnico@surveyrental.net

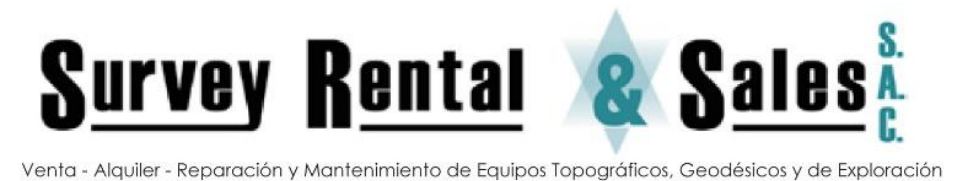

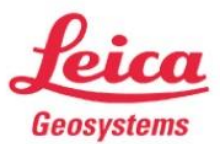

Distribuidor y Servicio Técnico Autorizado de Leica Geosystems

Pulsamos enter en "Estacionamiento" > Leer o F1 > Elegimos la coordenadas de la estación, enter > Agregamos altura de instrumento y altura del prima > OK

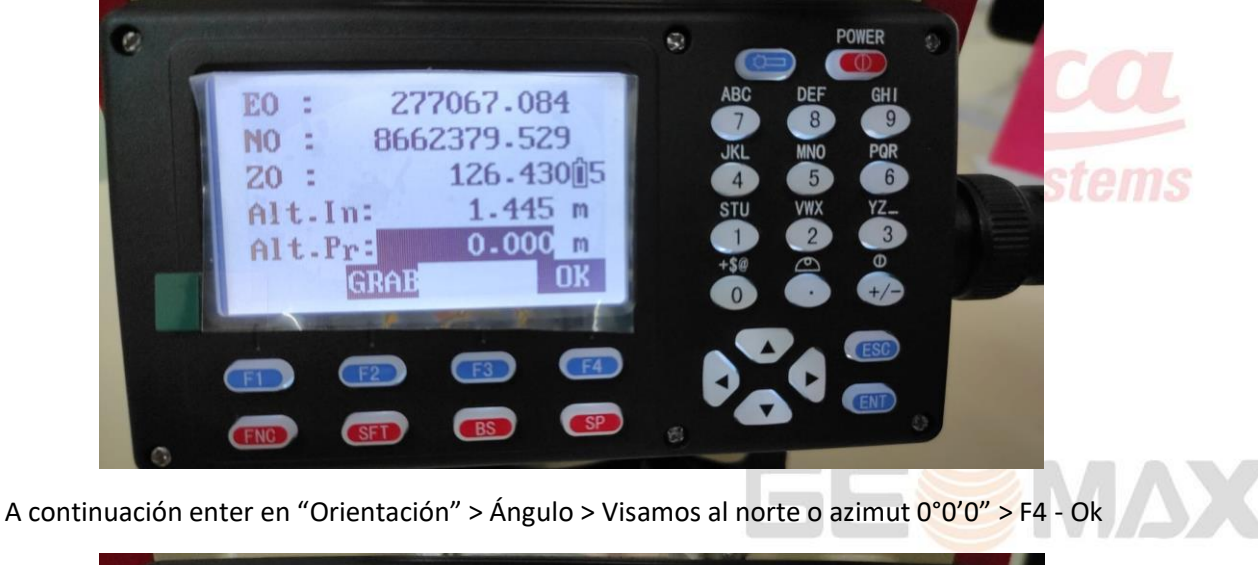

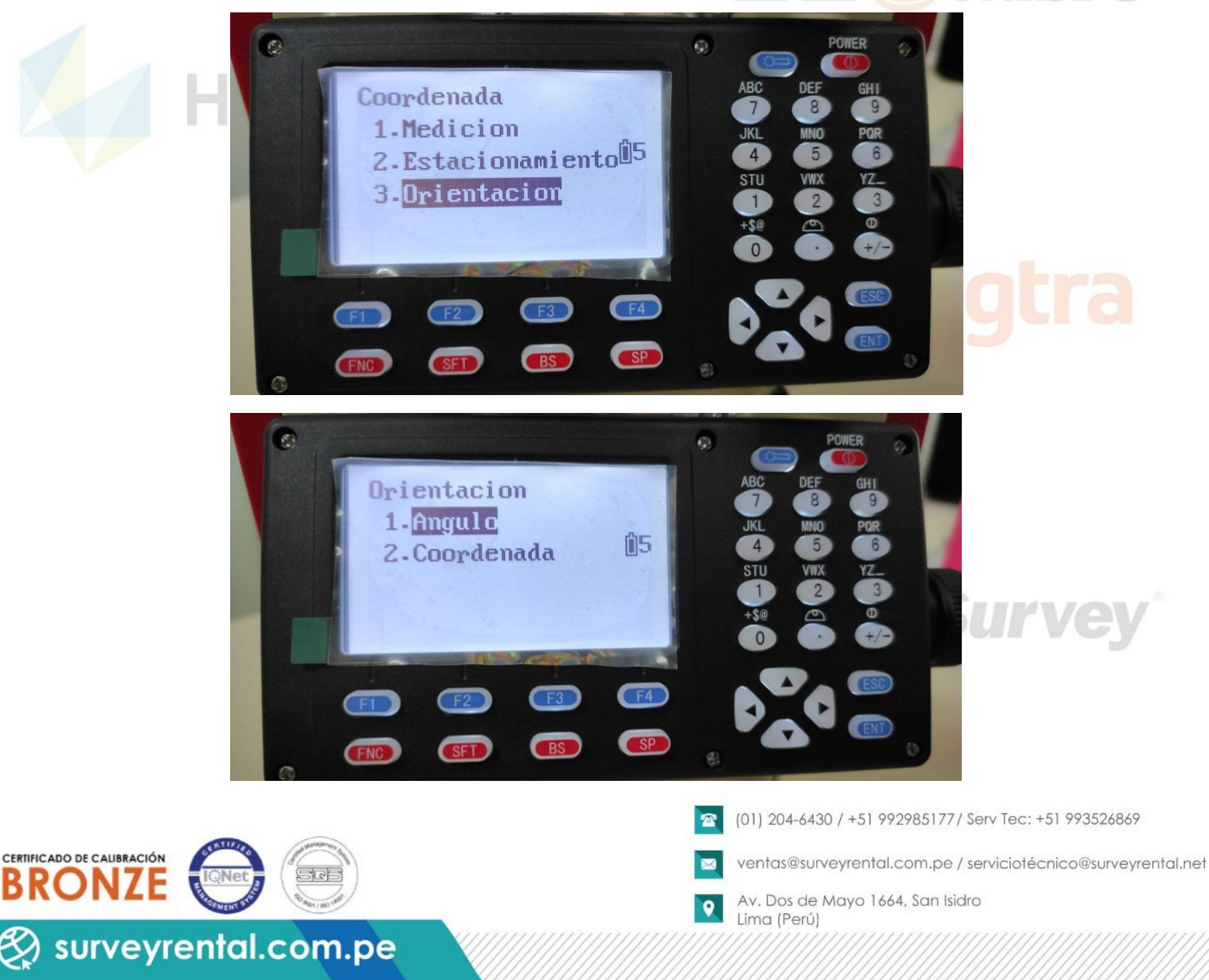

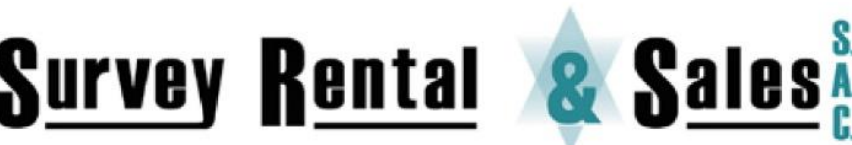

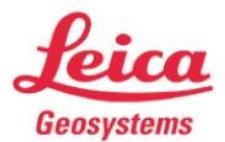

Venta - Alquiler - Reparación y Mantenimiento de Equipos Topográficos, Geodésicos y de Exploración

Distribuidor y Servicio Técnico Autorizado de Leica Geosystems

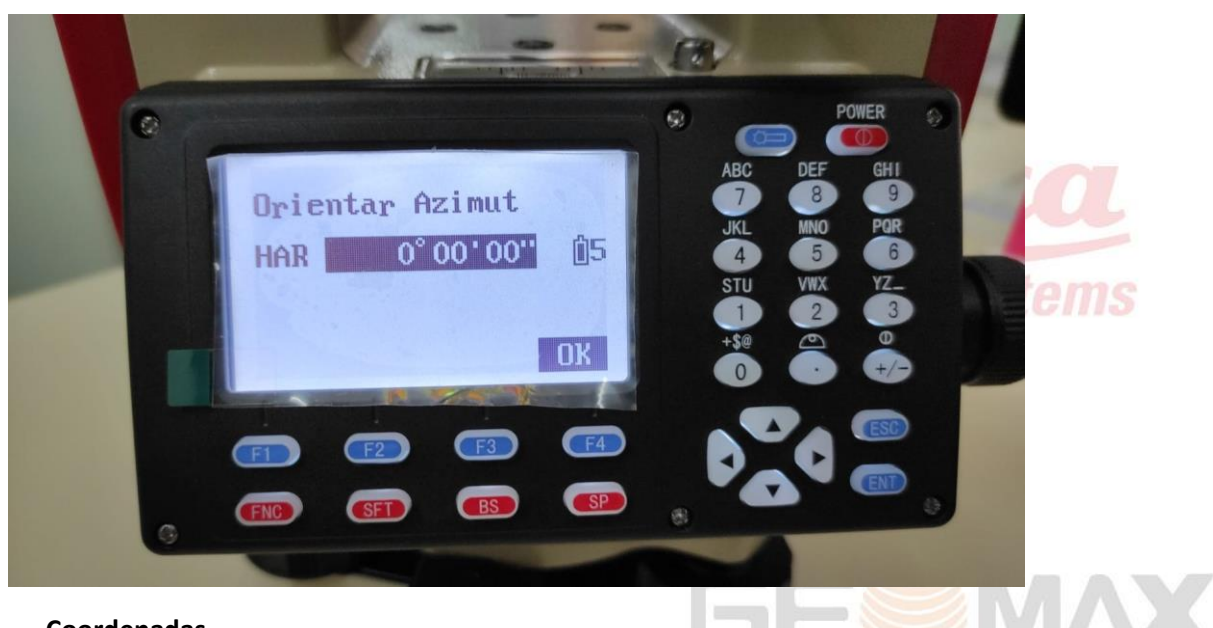

#### - Coordenadas

Para orientar por coordenadas debemos tener ingresadas mínimo 2 coordenadas que son de la estación y un punto de referencia.

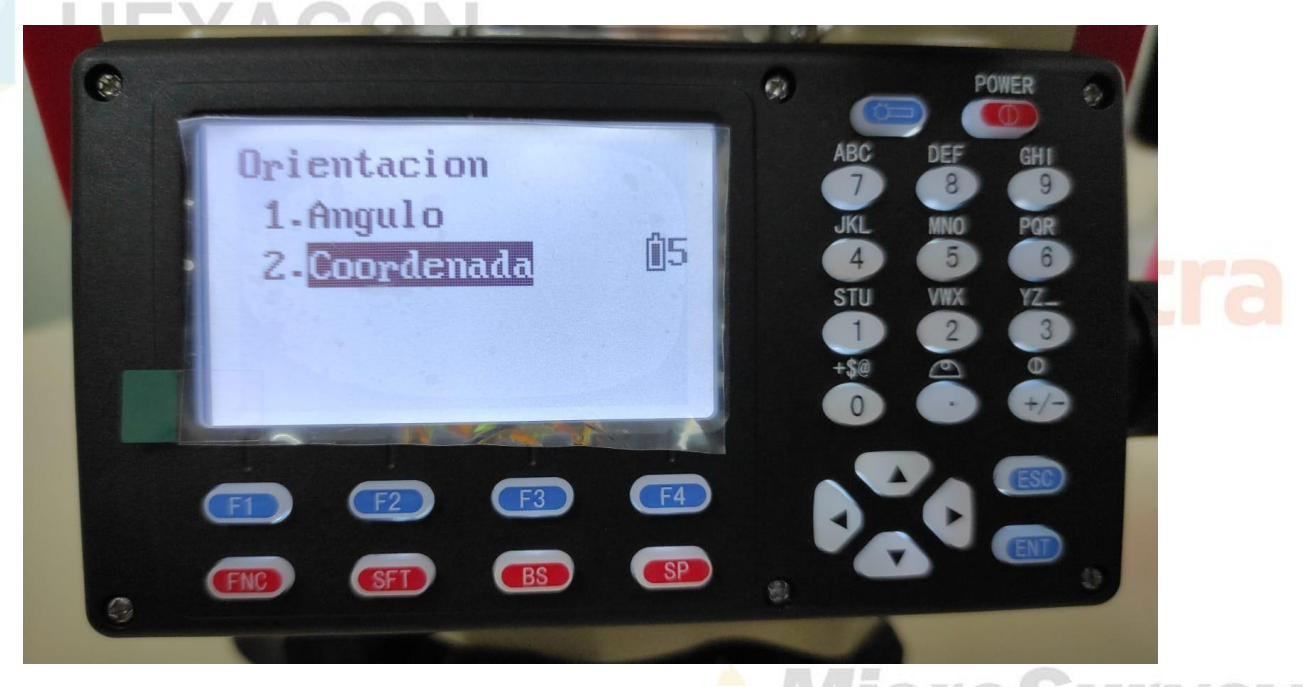

Enter en Coordenada > Leer > Elegimos el punto de referencia > Ok.

Aparecerá HAR que es el ángulo entre ambos puntos que calcula internamente el equipo.

Visamos el punto de referencia y pulsar F4 o SÍ

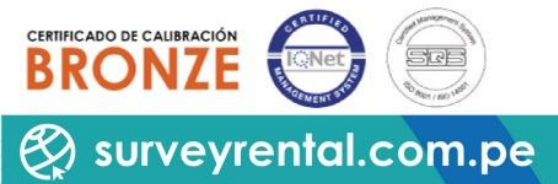

(01) 204-6430 / +51 992985177 / Serv Tec: +51 993526869

ventas@surveyrental.com.pe / serviciotécnico@surveyrental.net

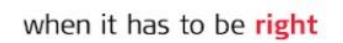

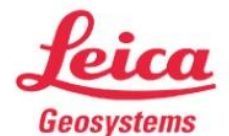

S<u>urvey Rental</u> 🔏 Sal

Distribuidor y Servicio Técnico Autorizado de Leica Geosystems

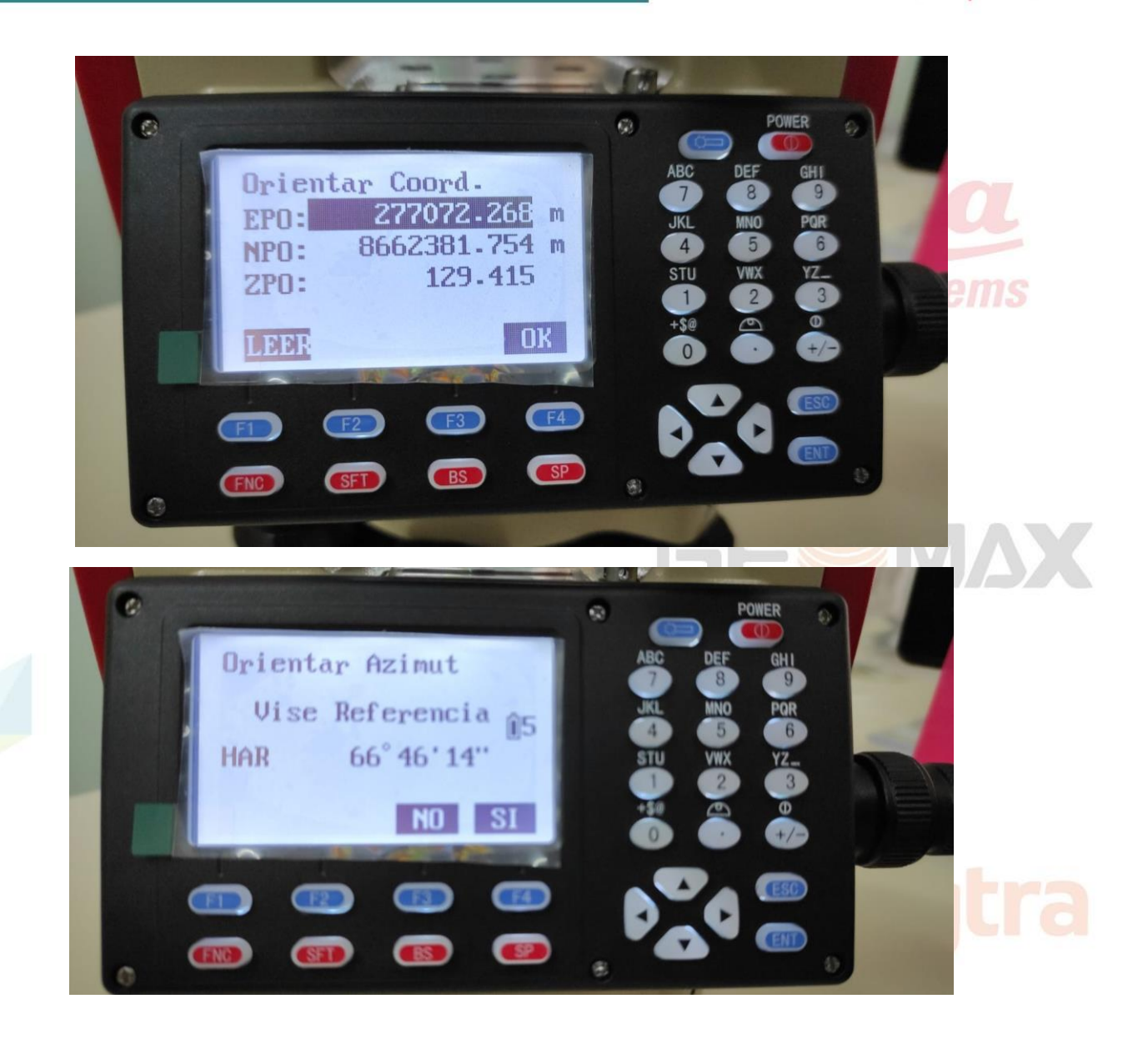

#### - Estación libre o trisección

En la pantalla principal ir bajando con el botón FNC para ver las demás opciones. Pulsar F2 para entrar a "E-Ll" (Estación Libre) > "Leer" o F2 para buscar el primer punto > Ok o F4 > "Leer" o F2 para buscar el segundo punto > "Mide"

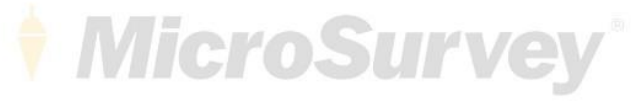

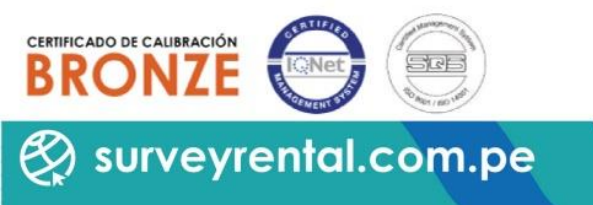

(01) 204-6430 / +51 992985177 / Serv Tec: +51 993526869

ventas@surveyrental.com.pe / serviciotécnico@surveyrental.net

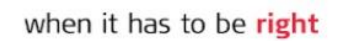

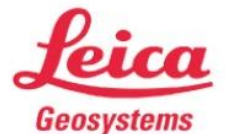

<u>Survey Rental</u> 🗶 Sales

Distribuidor y Servicio Técnico Autorizado de Leica Geosystems

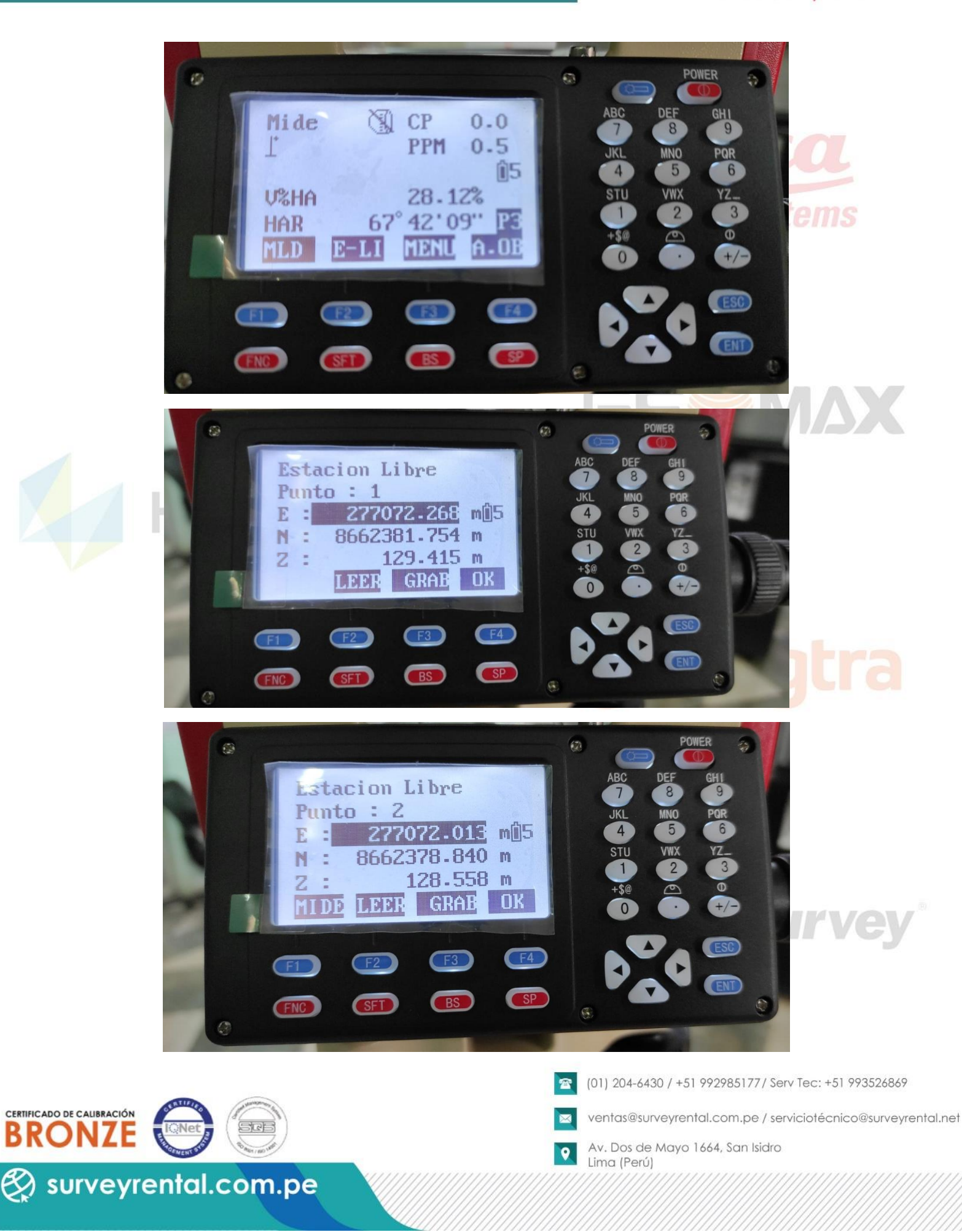

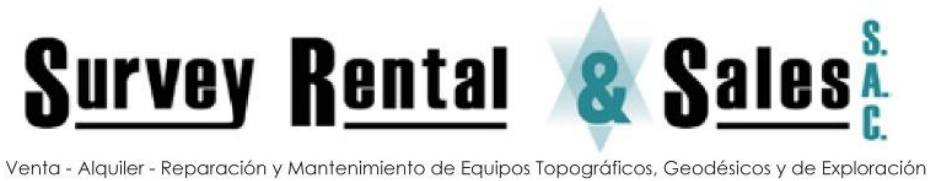

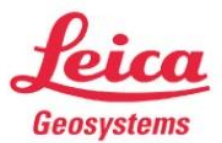

Distribuidor y Servicio Técnico Autorizado de Leica Geosystems

Se procede a visar los puntos, según indique la estación, pulsando F4 o DIST > SI > Calcular > OK

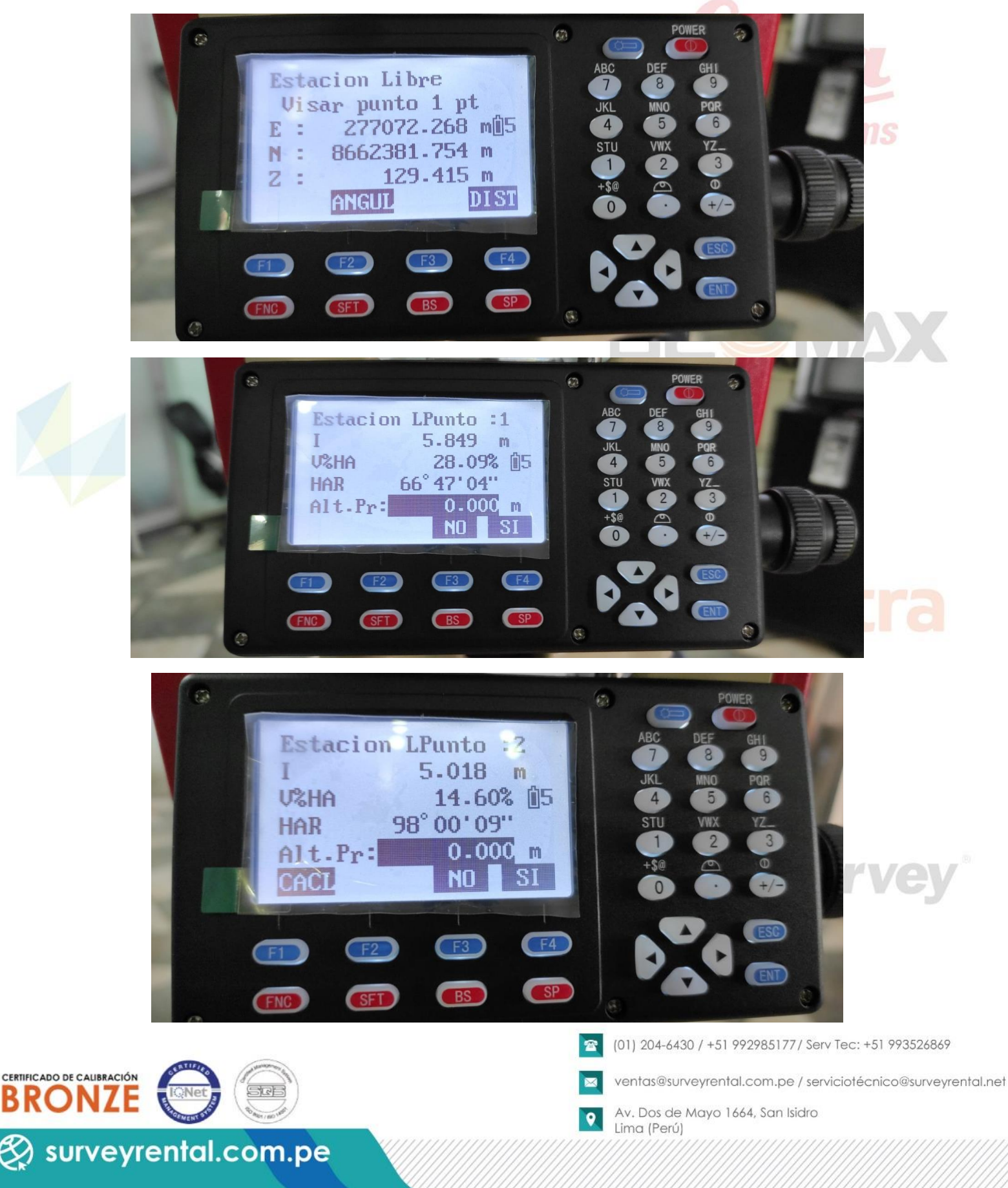

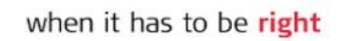

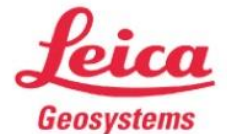

S<u>urvey Rental</u> 🗶 Sal

Distribuidor y Servicio Técnico Autorizado de Leica Geosystems

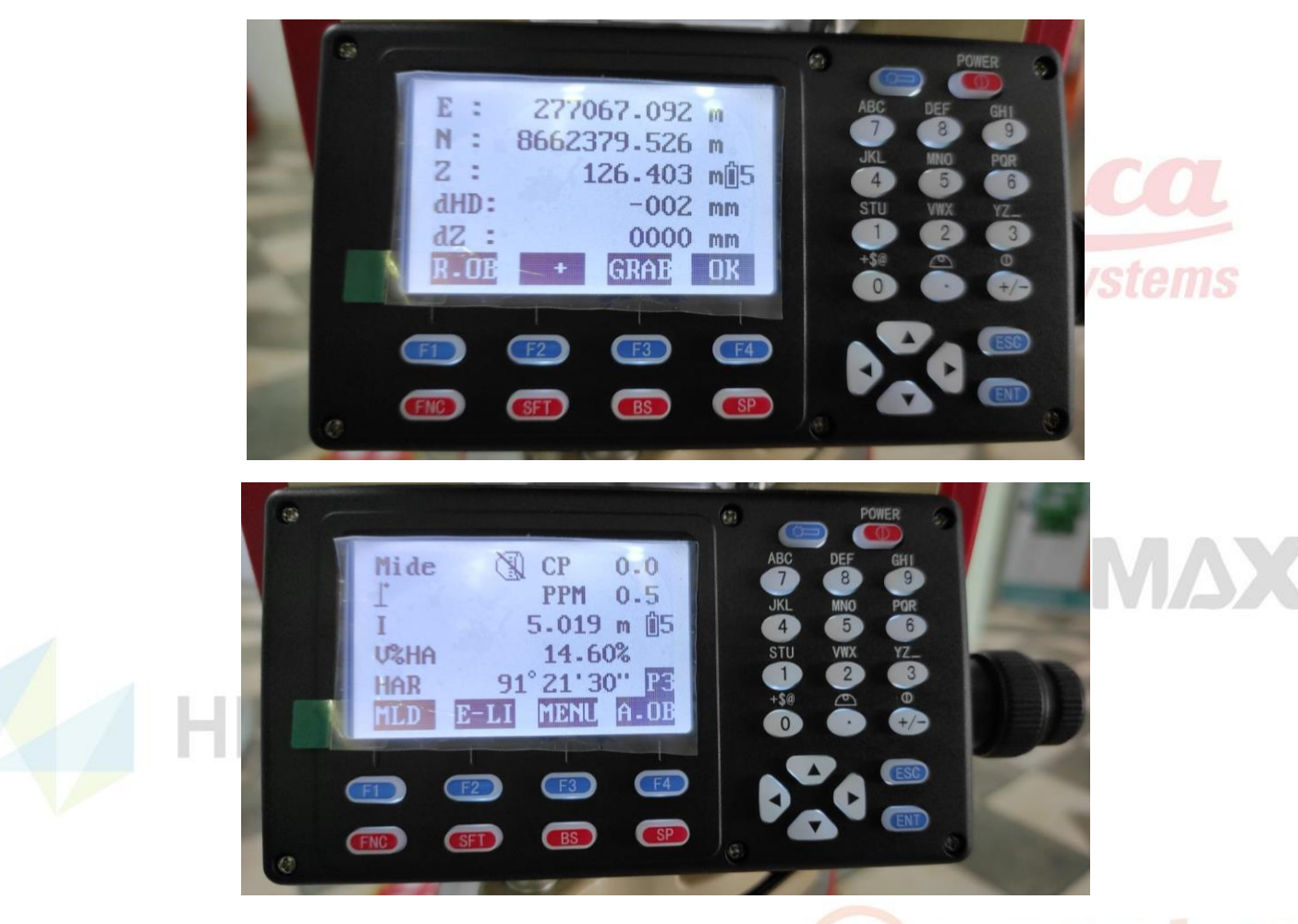

#### **Programas**

En la pantalla pulsar F3 o "Menu" para ver las opciones com<mark>o Coorden</mark>adas (Levantamiento), Replanteo, Offset, área, vías, etc.

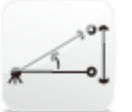

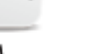

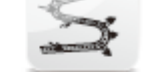

REM

DiseñodeCarreteras

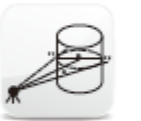

Offset Columnas

Cal. Area

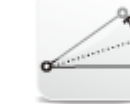

Reseccion

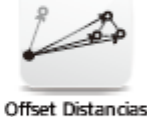

**icroSurvey** 

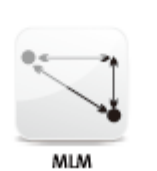

Offset planos

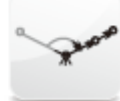

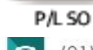

(01) 204-6430 / +51 992985177 / Serv Tec: +51 993526869

ventas@surveyrental.com.pe / serviciotécnico@surveyrental.net

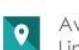

Av. Dos de Mayo 1664, San Isidro Lima (Perú)

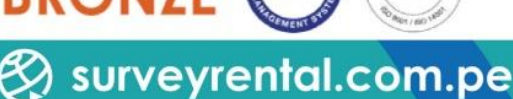

CERTIFICADO DE CALIBRACIÓN

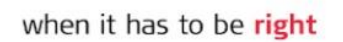

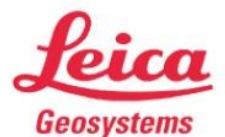

<u>Survey Rental</u> 🔏 Sal

Distribuidor y Servicio Técnico Autorizado de Leica Geosystems

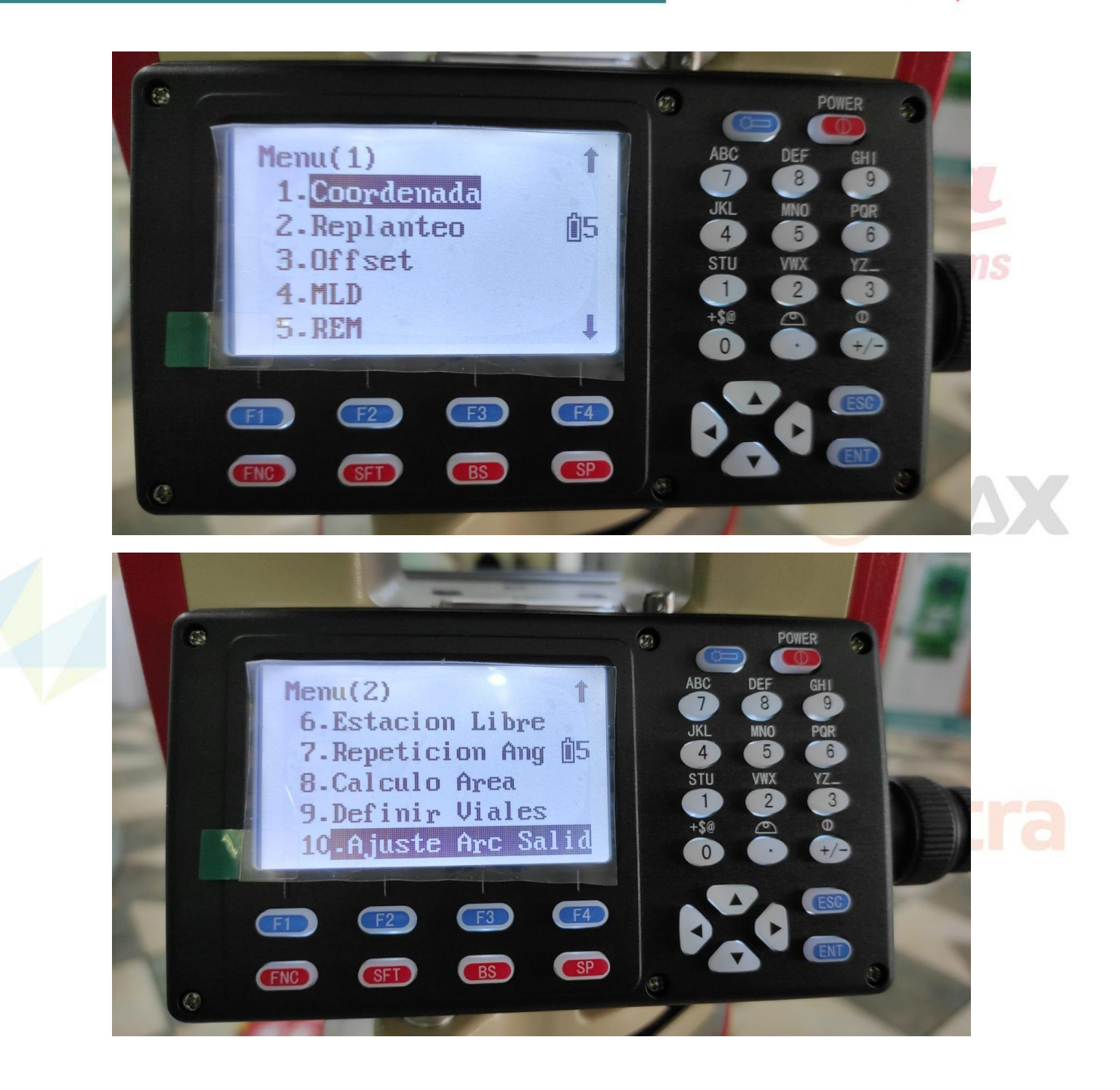

#### - Levantamiento

En la Opción Menú > Coordenada > Medición > Visamos > Si es con prisma, ingresar la altura > Grabar > Guardar

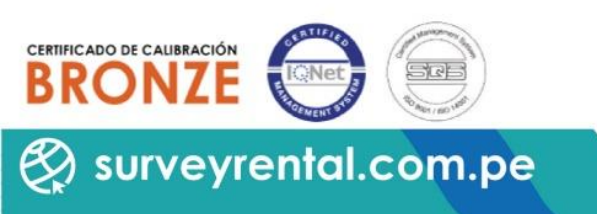

(01) 204-6430 / +51 992985177 / Serv Tec: +51 993526869

ventas@surveyrental.com.pe / serviciotécnico@surveyrental.net

Av. Dos de Mayo 1664, San Isidro Lima (Perú)

9

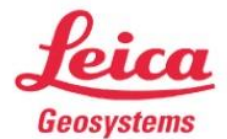

Venta - Alquiler - Reparación y Mantenimiento de Equipos Topográficos, Geodésicos y de Exploración

<u>Survey Rental</u> <u>&</u> Sales</u>

Distribuidor y Servicio Técnico Autorizado de Leica Geosystems

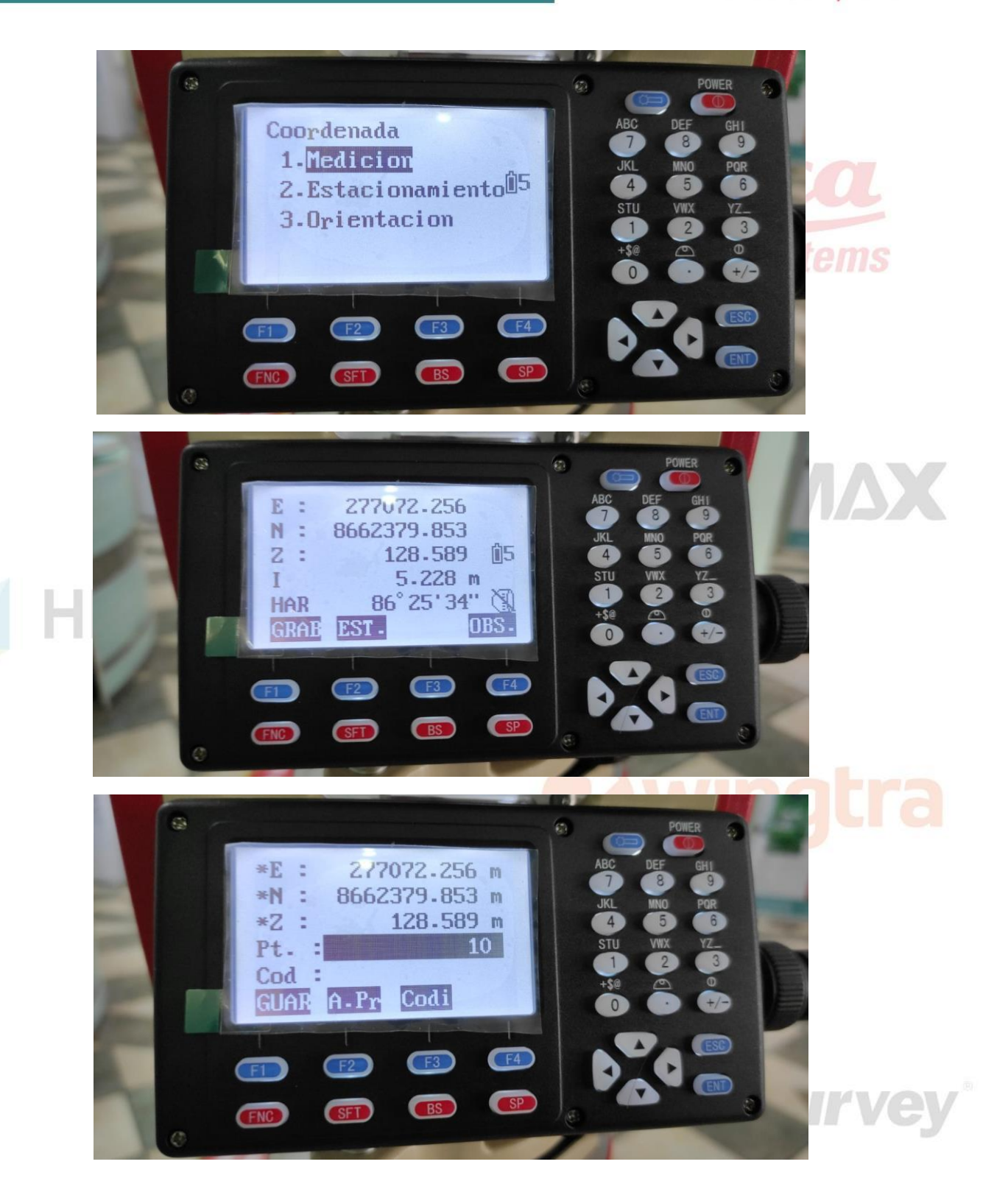

ERRIFICADO DE CALIBRACIÓN BRONZE (01) 204-6430 / +51 992985177 / Serv Tec: +51 993526869

ventas@surveyrental.com.pe / serviciotécnico@surveyrental.net

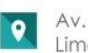

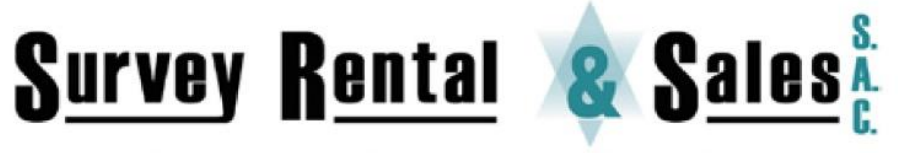

when it has to be right

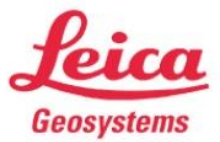

Distribuidor y Servicio Técnico Autorizado de Leica Geosystems

#### Replanteo -

201

Ingresamos con enter en la opción de replanteo > Leer > Elegimos el punto a replantear, enter > Ok. Para ver las flechas que nos direccionan al punto, pulsar F3

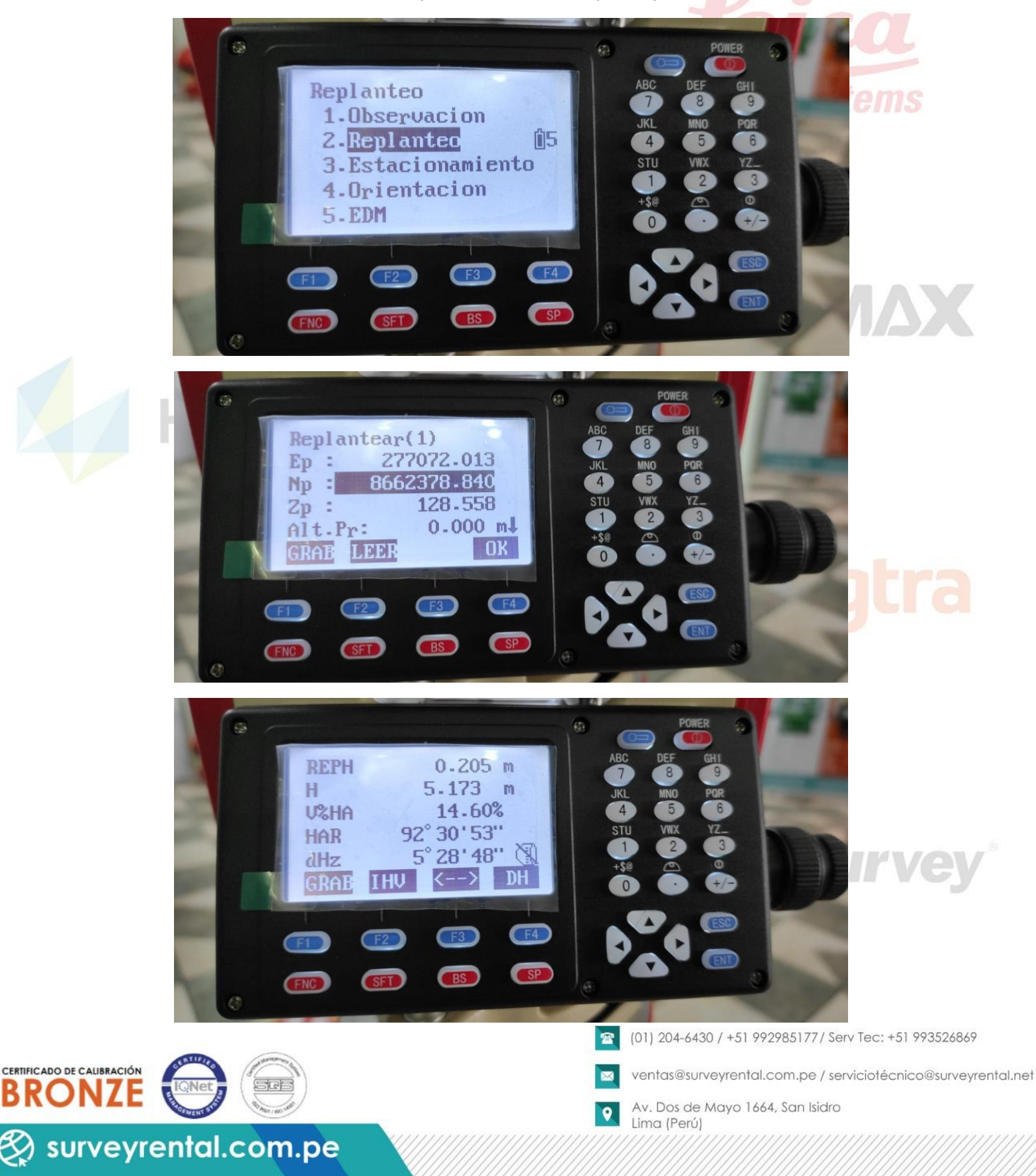

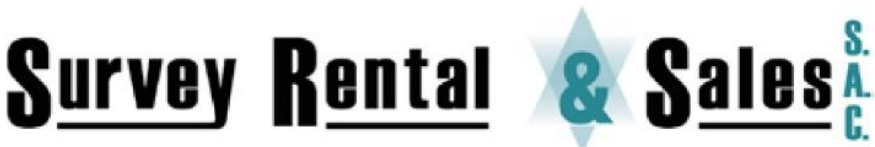

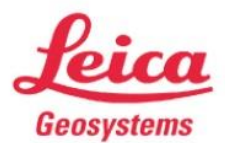

Venta - Alquiler - Reparación y Mantenimiento de Equipos Topográficos, Geodésicos y de Exploración

Distribuidor y Servicio Técnico Autorizado de Leica Geosystems

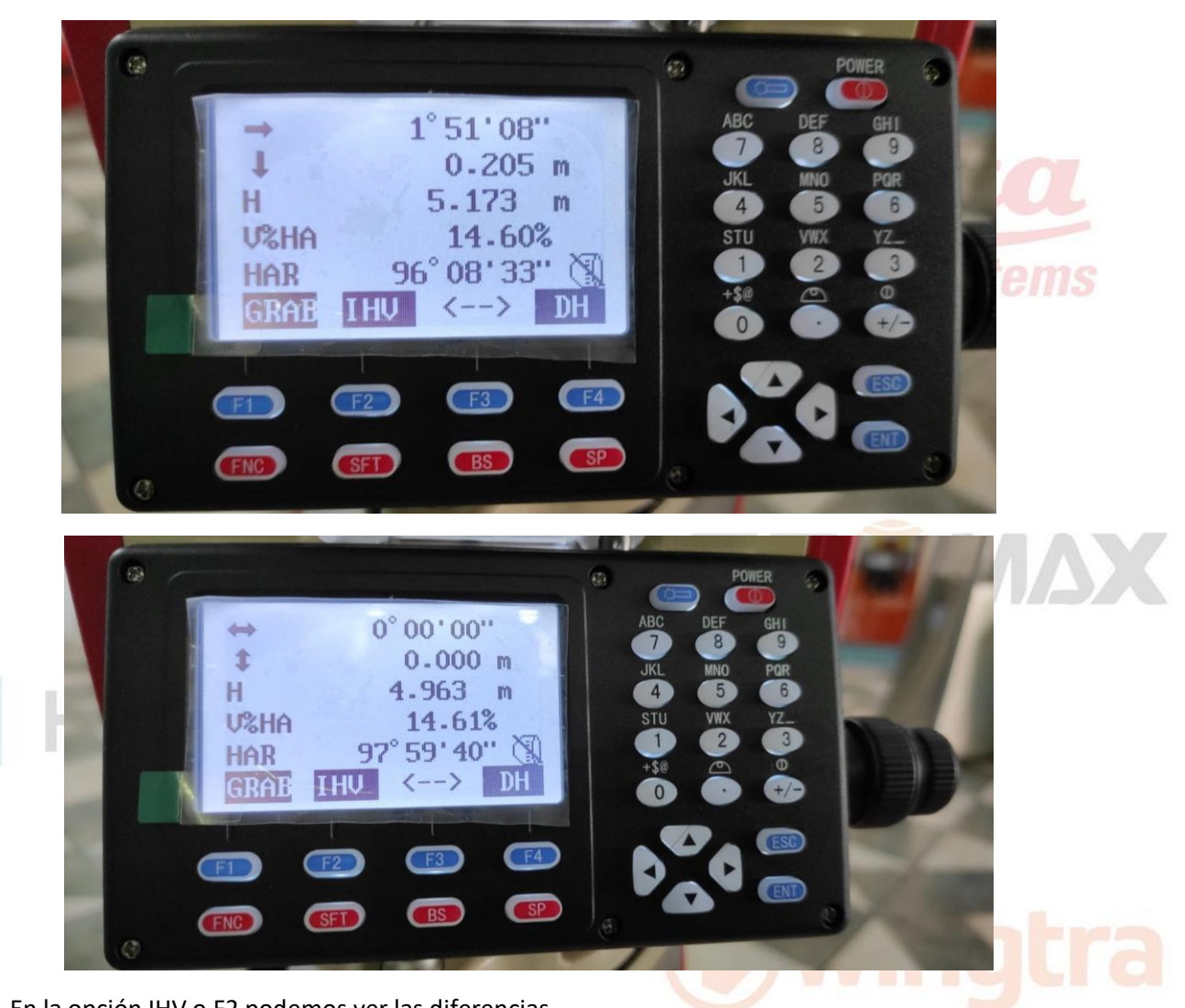

En la opción IHV o F2 podemos ver las diferencias

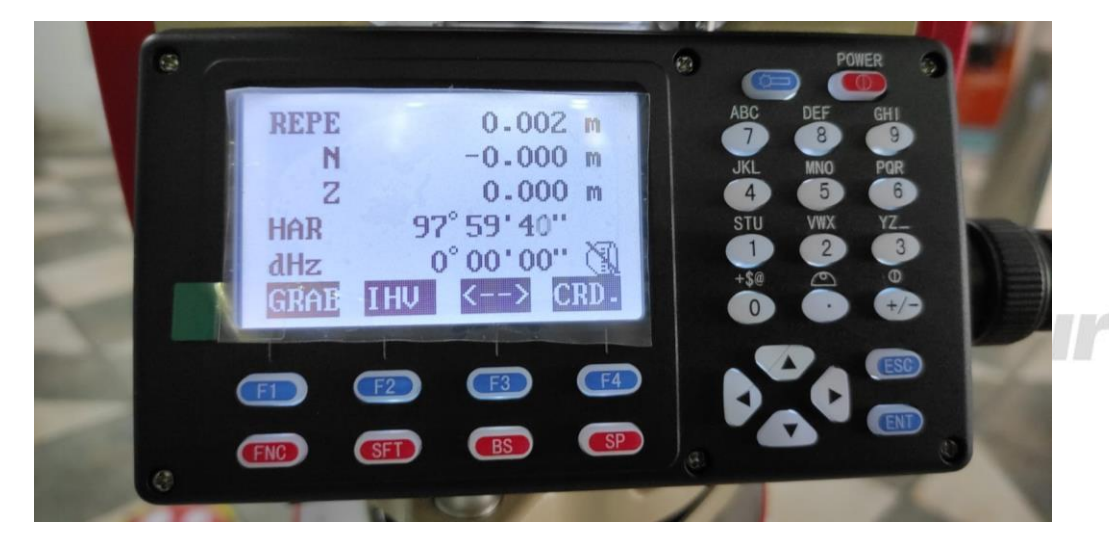

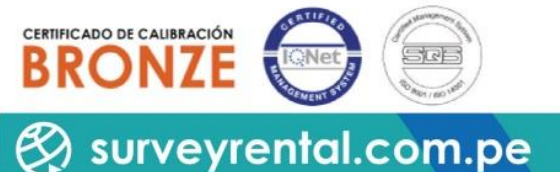

(01) 204-6430 / +51 992985177 / Serv Tec: +51 993526869

ventas@surveyrental.com.pe / serviciotécnico@surveyrental.net

O Av

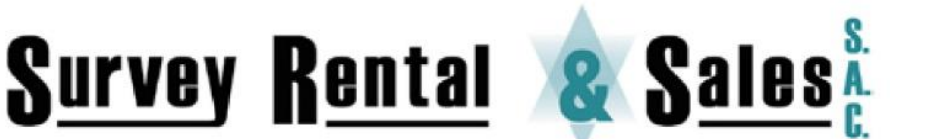

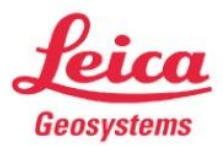

Venta - Alquiler - Reparación y Mantenimiento de Equipos Topográficos, Geodésicos y de Exploración

Distribuidor y Servicio Técnico Autorizado de Leica Geosystems

#### **Exportar Datos**

Estando en la pantalla principal colocar una memoria USB > MEM > Trabajo > Exportar trabajo > Leer, para elegir el trabajo, Ok

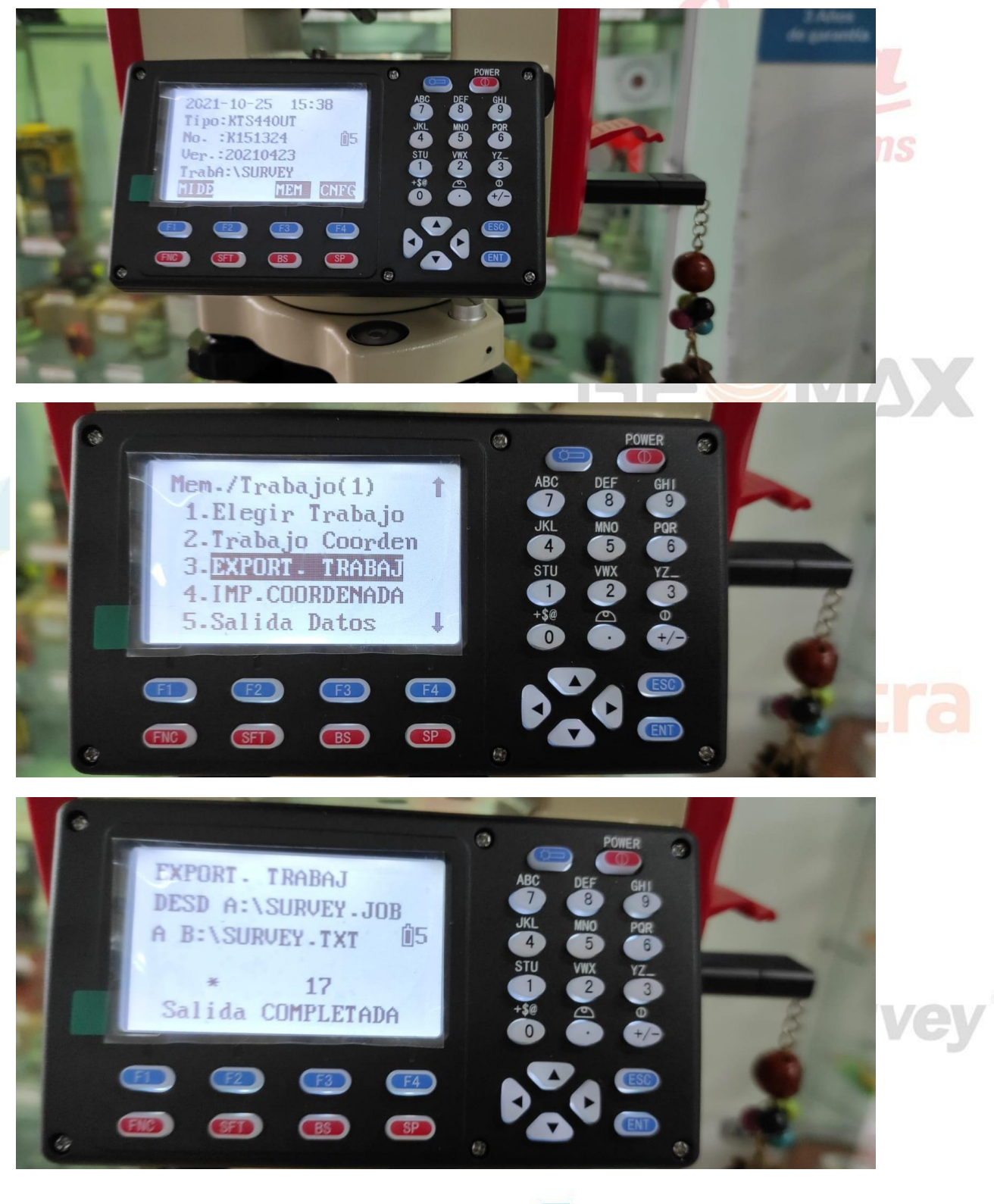

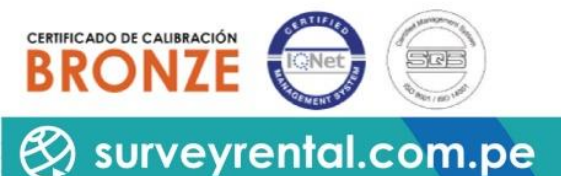

(01) 204-6430 / +51 992985177 / Serv Tec: +51 993526869

ventas@surveyrental.com.pe / serviciotécnico@surveyrental.net

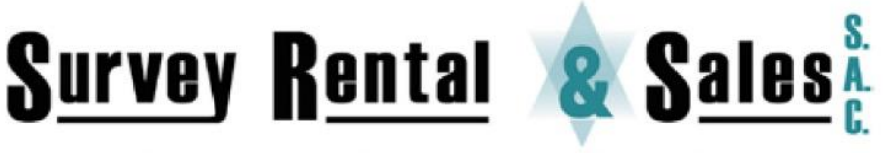

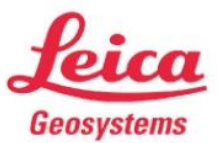

Venta - Alquiler - Reparación y Mantenimiento de Equipos Topográficos, Geodésicos y de Exploración

Distribuidor y Servicio Técnico Autorizado de Leica Geosystems

#### **Resultados:**

CERTIFICADO DE CALIBRACIÓN

RON

surveyrental.com.pe

| SURVEY.TXT: Bloc de notas                       |     |            |             |         |       |
|-------------------------------------------------|-----|------------|-------------|---------|-------|
| Archivo Edición Formato Ver Ayuda               |     |            |             |         |       |
|                                                 |     |            |             |         |       |
| 00NMSDR33 V20210423 2021-10-25 15:42 0010110200 |     |            |             |         |       |
| 10NMA:\SURVEY.JOB                               |     |            |             |         | ome   |
| 06NM1.00000000                                  |     |            |             |         | CIIIS |
| 01NM:KTS440 20210224 K151324                    |     |            |             |         |       |
| 08KI                                            | EST | 277067.084 | 8662379.529 | 126.430 |       |
| 08KI                                            | 1   | 277072.268 | 8662381.754 | 129.415 |       |
| 08KI                                            | 2   | 277072.013 | 8662378.840 | 128.558 |       |
| 08TP                                            | 3   | 277072.261 | 8662381.751 | 129.441 |       |
| 08TP                                            | 4   | 277071.729 | 8662377.704 | 129.275 |       |
| 08TP                                            | 5   | 277072.432 | 8662380.649 | 129.408 |       |
| 08TP                                            | 6   | 277072.267 | 8662381.754 | 129.443 |       |
| 08TP                                            | 7   | 277072.261 | 8662381.749 | 129.444 |       |
| 08TP                                            | 8   | 277072.260 | 8662381.749 | 129.443 |       |
| 08TP                                            | 9   | 277072.256 | 8662379.853 | 128.589 |       |
| 08TP                                            | 10  | 277072.008 | 8662378.841 | 128.558 |       |
| 08TP                                            | 11  | 277072.009 | 8662378.841 | 128.558 |       |
|                                                 |     |            |             |         |       |

#### Elaborado por: Soporte Técnico

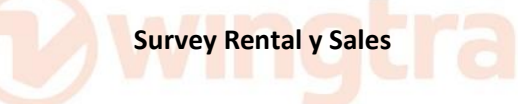

# MicroSurvey

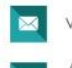

(01) 204-6430 / +51 992985177 / Serv Tec: +51 993526869

ventas@surveyrental.com.pe / serviciotécnico@surveyrental.net